# **Completing your Investigation Request in e-QIP:** Guide for the Standard Form (SF) 86

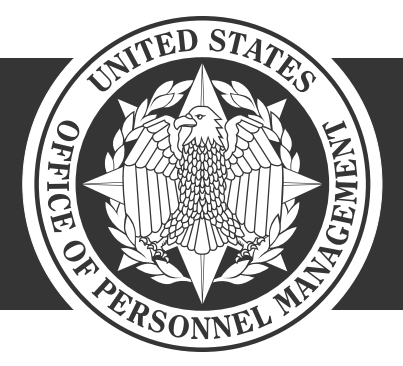

**OPM**.GOV

**JULY 2018** 

# **Table of Contents**

| 1 | Intr | roduction                                                                              | 4  |
|---|------|----------------------------------------------------------------------------------------|----|
|   | 1.1  | What is the SF 86?                                                                     | 4  |
|   | 1.2  | Why am I required to have a background investigation?                                  | 4  |
|   | 1.3  | Is completing the form mandatory in order to get a position in the federal government? | 4  |
|   | 1.4  | How much time do I have to complete the form?                                          | 5  |
| 2 | Pro  | tecting Your Privacy                                                                   | 6  |
| 3 | Bef  | ore You Begin: What do I need in order to complete the SF 86?                          | 7  |
| 4 | Get  | tting Started                                                                          | 8  |
|   | 4.1  | Access the e-QIP Login Screen                                                          | 8  |
|   | 4.2  | Log into e-QIP                                                                         | 9  |
|   | 4.2  | .1 Initial Login Steps                                                                 | 9  |
|   | 4.2  | .2 Golden Questions and Registration Code                                              | 10 |
|   | 4.2  | .3 Create a Username and Password                                                      | 11 |
|   | 4.2  | .4 Create a Set of Challenge Questions                                                 | 11 |
|   | 4.2  | .5 Two-Factor Authentication Option                                                    | 12 |
| 5 | Ent  | ering Your Information                                                                 | 12 |
|   | 5.1  | Reviewing the Form                                                                     | 12 |
|   | 5.2  | Reviewing the Form Completion Instructions                                             | 13 |
|   | 5.3  | Tips for Completing the SF 86                                                          | 13 |
|   | 5.4  | Avoiding Common Data Entry Errors                                                      | 14 |
|   | 5.4  | .1 Section 4 – Social Security Number                                                  | 14 |
|   | 5.4  | .2 Section 8 – U.S. Passport Information                                               | 15 |
|   | 5.4  | .3 Section 9 – Citizenship                                                             | 15 |
|   | 5.4  | .4 Section 11 – Where You Have Lived                                                   | 16 |
|   | 5.4  | .5 Section 12 – Where You Went to School                                               | 17 |
|   | 5.4  | .6 Section 13a – Employment Activities – Employment & Unemployment Record              | 17 |
|   | 5.4  | .7 Section 14 – Selective Service Record                                               | 18 |
|   | 5.4  | .8 Section 16 – People Who Know You Well                                               | 19 |
|   | 5.4  | .9 Section 17 – Marital Status                                                         | 20 |
|   | 5.4  | .10 Section 18 – Relatives                                                             | 21 |
|   | 5.4  | .11 Section 19 – Foreign Contacts                                                      | 22 |
|   | 5.4  | .12 Section 20a – Foreign Activities                                                   | 22 |
|   | 5.4  | .13 Section 20b – Foreign Business, Professional Activities, and Contacts              | 23 |
|   |      |                                                                                        |    |

|     | 5.4.14 Section 21 – Psychological and Emotional Health            | 23   |
|-----|-------------------------------------------------------------------|------|
|     | 5.4.15 Section 23 – Illegal Use of Drugs or Drug Activity         | . 25 |
|     | 5.4.16 Section 26 – Financial Record                              | 25   |
| 6   | Validating: Handling Error Messages and Warnings                  | . 26 |
| 7   | Reviewing the SF 86                                               | 28   |
| 8   | Completing the Certification and Signature Release Forms          | 29   |
| 8   | 1 Signing Your Signature Pages                                    | . 29 |
| 8   | 2 Instruction for Signature Pages, Attachments, and Archival Copy | 31   |
|     | 8.2.1 Print or Save an Archival Copy of Your SF 86                | 31   |
| 9   | FINAL STEP: Release and Transmit the SF 86 Form                   | 32   |
| 10  | What happens next?                                                | 33   |
| APP | ENDIX A: Signature Process for Pen and Ink Signatures             | . 34 |
| APP | ENDIX B: Upload Attachments or Signature Pages                    | . 35 |
| APP | ENDIX C: Fax Attachments or Signature Pages                       | . 37 |
| APP | ENDIX D: Expected Attachments                                     | . 39 |
| APP | ENDIX E: Two-Factor Authentication                                | . 40 |

# 1 Introduction

This Quick Reference Guide is provided to assist you in completing the Questionnaire for National Security Positions Standard Form 86 (SF 86), using the Electronic Questionnaires for Investigations Processing (e-QIP) system. Please follow this guide step-by-step to ensure that your questionnaire is completed properly.

e-QIP is a web-based automated system that was designed to facilitate the processing of standard investigative forms used when conducting background investigations. e-QIP allows you to electronically enter, update, and transmit your personal investigative data over a secure internet connection to a requesting agency. The requesting agency will review and approve the investigative data.

# 1.1 What is the SF 86?

The Standard Form 86, "Questionnaire for National Security Positions" is intended specifically for use in requesting investigations for persons seeking to occupy positions designated as National Security "Sensitive."

The SF 86 is a permanent document that may be used as the basis for future investigations, eligibility determinations for access to classified information or to hold a sensitive position, suitability or fitness for Federal employment, fitness for contract employment, or eligibility for physical and logical access to federally controlled facilities or information systems. Your responses to this form may be compared with your responses to previous SF 86 questionnaires.

# 1.2 Why am I required to have a background investigation?

The U.S. Government conducts background investigations to determine if applicants or employees meet the suitability or fitness requirements for employment, or are eligible for access to Federal facilities, automated systems, or classified information. All persons must be properly investigated and favorably adjudicated to hold a position as a Federal employee, consultant, volunteer, contractor personnel or military personnel. Investigations and favorable determinations are also a requirement for being issued a credential and access to classified information.

The scope and type of background investigation varies depending on the duties and access requirements for the position, as does the amount of time it takes to be completed. The employing or sponsoring agency, that initiated your investigation, is responsible for determining the appropriate level of investigation to be conducted based on current rules and procedures, not NBIB.

# **1.3** Is completing the form mandatory in order to get a position in the federal government?

Providing the information requested on the form is voluntary. However, if you do not provide the information requested, it may adversely affect your ability to gain a national security position or receive eligibility to access classified information as may be required by the position for which you are applying.

Be completely honest and forthright when answering all questions on the SF 86. If necessary, provide clarification or an explanation for how you answered a particular question in the Optional Comment sections provided in e-QIP.

# 1.4 How much time do I have to complete the form?

The agency sponsoring you will establish the amount of time you have to complete your form. Be as timely as possible in completing your investigation request. You should earnestly try to meet the deadline your agency has established for you to complete this form.

Public burden reporting for this collection of information is estimated to average 150 minutes per investigation request, including time for reviewing instructions, searching existing data sources, gathering and maintaining the data needed, and completing and reviewing the collection of information.

# 2 Protecting Your Privacy

Security is a primary concern when handling personal information. This concern has been addressed by specific Federal guidelines implemented to safeguard Personally Identifiable Information (PII). PII is defined as information that can be used to discern or trace a person's identity; and alone, or combined with other information, can be used to compromise the integrity of records relating to a person by permitting unauthorized access to or unauthorized disclosure of these records.

Numerous security measures have been built into e-QIP to prevent unauthorized access to your information to include:

- e-QIP applicants can opt into "Two-Factor Authentication," which is an additional layer of
  protection that can be established through the use of an application (app) downloaded
  from a Smartphone or a desktop application.
- e-QIP uses layered security to stop hackers and limit access to personal data. Transport Layer Security (TLS) and its predecessor, Secure Socket Layer (SSL), are cryptographic protocols that provide security for communications over networks such as the Internet. TLS and SSL encrypt the segments of network connections at the application layer to ensure secure end-to-end transit at the transport layer. All internetbased data transmissions are encrypted using encryption provided through common browser SSL technology.
- e-QIP requires that TLS 1.0 be enabled in the user's browser. Without this setting, users receive a "Page Cannot be Displayed" error message.
- During the initial log in to e-QIP, each user must first answer a series of unique questions about basic demographic information they provided to the sponsoring agency, along with a 14-character Registration Code. After successfully answering these questions, users must create a unique username and password. Finally, they must create a set of three challenge questions that they will need to respond to in the event they need to reset their password. \*If users have issues with logging in, they must contact their sponsoring agency for assistance and not call NBIB directly.
- Only persons with active investigation requests can log in to e-QIP.
- e-QIP has been tested through the National Institute of Standards and Technology (NIST) Certification and Accreditation process and is compliant with all requirements.

It is NBIB policy to ensure that all information technology (IT) systems that collect, maintain, or disseminate information in an identifiable form have Federally mandated controls in place to protect and prevent the breach of PII.

# 3 Before You Begin: What do I need in order to complete the SF 86?

To complete your e-QIP investigation request form you will need access to a computer with an internet connection and a web browser. For most of the categories listed below, you'll need information going back ten years. In most categories the instructions will state that you should not list information before your 18<sup>th</sup> birthday unless necessary to provide a minimum of two years history. Please follow the specific instructions for each question on the SF 86. You should also gather the following information:

- Proof of citizenship status for yourself and your immediate family, spouse or cohabitant, if applicable, such as:
  - o U.S. Passport
  - Certificate of Citizenship (N560 or N561)
  - Naturalization Certificate (N550 or N570)
  - Certification of Report of Birth Abroad (DS1350)
  - Certification of Birth (FS545)
  - Consular Report of Birth Abroad (FS240)
- Or proof of Legal Status within the U.S., please include expiration date of these documents.
  - Permanent Resident Card (Green Card I-551)
  - Employment Authorization Card (EAD Card I-766)
  - o U.S. Visa
  - o **I-94**
  - Unexpired Foreign Passports

*Note:* Providing a copy of these documents by uploading an electronic or scanned copy of them into e-QIP during the completion of your form can save you and your sponsoring agency time. You may be able to obtain assistance with lost or unknown information at the U.S. Citizenship and Immigration Services website.

- Employment history
  - Current and previous work location addresses
  - o Supervisor names, addresses, and contact information
- Personal residence(s)
  - o Name, address, and phone number of a person who knew you at each address.
  - <u>Note:</u> All contact information must include a physical address. PO Boxes are unacceptable. APO/FPO is allowed. For assistance in locating address information refer to: <u>http://maps.google.com</u>
- Three personal references
- Educational Institutions
  - o Dates of Attendance
  - o Address
  - If attendance was within the last 3 years, you will need a name address and contact information for a person who knew you at the school (instructor, student, etc.).
- Relatives' citizenship information (see above for list of applicable documents), aliases, employers, and foreign activities
- Selective Service ID number, if applicable. If you need your Service Number call 1-847-688-6888 or visit <u>http://www.sss.gov</u> to obtain it

# 4 Getting Started

# 4.1 Access the e-QIP Login Screen

To begin completing the SF 86 in e-QIP, you must first access the e-QIP login screen.

 Open your internet browser and navigate to the following URL: <u>https://nbib.opm.gov/e-gip-background-investigations/</u>

The e-QIP Application Page will appear.

 Select the button labeled Enter e-QIP Application, or select the Enter e-QIP option on the left side navigation bar.

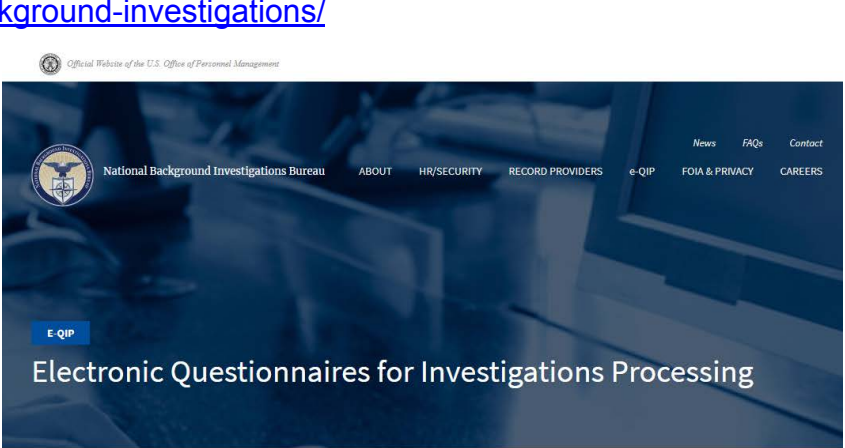

#### IN THIS SECTION

 e-QIP Background Investigations
 e-QIP Help
 e-QIP FAQs

. . .

TOOLS AND RESOURCES

Signature Instructions for Applicants 🖄 [768.43 KB]

e-QIP for Agency Users

Enter e-QIP

#### e-QIP BACKGROUND INVESTIGATIONS

Welcome to the Electronic Questionnaires for Investigations Processing (e-QIP) system. e-QIP is a web-based automated system that was designed to facilitate the processing of standard investigative forms used when conducting background investigations for Federal security, suitability, fitness and credentialing purposes. e-QIP allows the user to electronically enter, update and transmit their personal investigative data over a secure internet connection to a requesting agency.

#### ► ENTER e-QIP APPLICATION

Guides and Resources for filling out your Standard Form:

- First-time User Login Instructions <sup>1</sup>[865.29 KB]
- Frequently Asked Questions
- Click-to-Sign Instructions for Applicants <sup>1</sup> [768.43 KB]

ABOUT HR/SECURITY RECORD PROVIDERS e-QIP FAQS CONTACT NEWS FOIA & PRIVACY CAREERS WEB ACCESSIBILITY WEB PRIVACY POLICY

- Guide for the Standard Form (SF) 86 🛍 [3.78 MB](Updated to align with SF 86 version 07/2017)

#### Notes:

Applicants can only access the e-QIP system if they have been invited to do so by an appropriate official at their sponsoring agency. Individuals cannot pre-apply for a security clearance, nor update their security questionnaire unless granted access by an appropriate agency official.

# 4.2 Log into e-QIP

Once you have accessed the e-QIP login screen, follow the steps below to log into e-QIP.

# 4.2.1 Initial Login Steps

 Upon arrival to the e-QIP Login screen, you will be presented with a welcome message introducing the updated design that was published July 2018.After reading the message click OK.

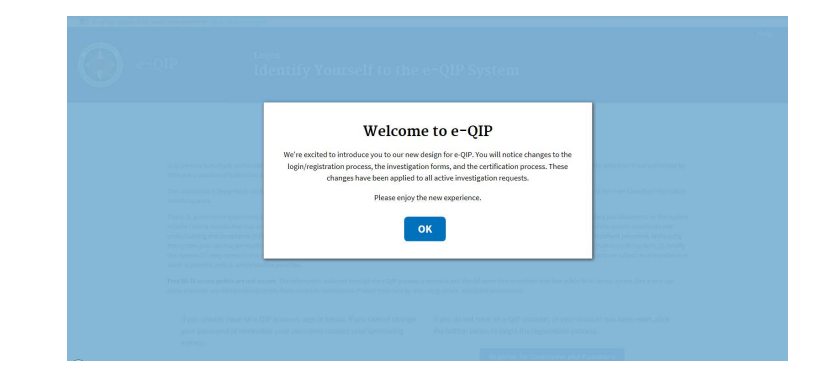

 If this is your first time in e-QIP, or if you have recently had your account (password) reset by your sponsoring agency, select Register for Username and Password.

If you have already created an e-QIP account in the past type in your username and password, select **Submit** and go to <u>section 4.2.5</u> of this guide.

| An official website of the United States government Here's                                                                                                    | how you know ~                                                                                                    |                                                                                                    |
|----------------------------------------------------------------------------------------------------|----------------------------------------------------------------------------------------------------|----------------------------------------------------------------------------------------------------|
| e-QIP                                                                                                    | <sub>Login</sub><br>Identify Yours                                                                                                    | elf to the e-QIP System                                                                                                    |
|                                                                                                    | The United Stat<br>U.S. Office of Personr                                                                                                    | tes Government<br>nel Management (OPM)                                                                                                    |
| Only persons specifically authorized to do so may<br>OPM, are a violation of federal law and/or regulation                                                                                                    | access this data. Unauthorized attempts to pass<br>on. Violators are subject to disciplinary action a                                                                                                    | s this screen, as well as any use of data in this system for purposes other than those authorized by<br>nd prosecution.                                                                                                    |
| This application is designed to collect sensitive but<br>into this system.                                                                                                    | t unclassified data which will be maintained and                                                                                                    | d protected as such by the United States Government. Users must not enter Classified information                                                                                                    |
| This U.S. government system is to be used by auth<br>include freatent accords that may contain sensible<br>understanding and acceptance of these terms and<br>this system, your use may be monitored, encorded<br>this system, (2) deny access to this system, (4) acc.<br>result in criminal, civil, or administrative penaltiles.<br>Free Wi-Fl access points are not secure. The infor<br>intercept any data travelling access these unsecure. | iorized users only. Information from this system<br>information protected by various Federal statu<br>constitutes unconditional consent to review, m<br>and subject to audit. Unauthorized user attemp<br>use resources for unauthorized user or (s) otherw s<br>mattor collected through the e-QIP process is<br>e connections. Protect your data by only using s | recides on computer systems funded by the government. The data and documents on this system<br>task including the Markov Af, 51 SLG, 54 SSA and lacoscs or use of this system constitutes user<br>sonitoring and action by all authorized government and law enforcement personnel. While using<br>its or acts to (1) access, upload, durage, or delete or deface information on this system, (2) modify<br>view misuse this system are strictly prohibited. Such attempts or acts are subject to action that may<br>sensitive and should never be transmitted over free public VM-FI access points. Bad actors can easily<br>accure, encrypted connections. |
| If you already have an e-QIP account,<br>your password or remember your use<br>agency.<br>Username                                                                                                    | sign in below. If you cannot change<br>rmame contact your sponsoring                                                                                                    | If you do not have an e-QIP account, or your account has been reset, click<br>the button below to begin the registration process.<br>Register for Username and Password                                                                                                    |
| Password                                                                                                    |                                                                                                    |                                                                                                    |
| Change My Password                                                                                                    |                                                                                                    |                                                                                                    |
| Submit Forgot Password                                                                                                    |                                                                                                    |                                                                                                    |

<u>Note:</u> If you have forgotten your username you will have to contact your sponsoring agency, but if you have forgotten your password click the **Forgot Password** link and answer your previously chosen Challenge Questions to reset your password. If you cannot remember the answers to your Challenge Questions you will have to contact your sponsoring agency.

- 3. If you have a Social Security Number (SSN)
  - a. Type your SSN into the Social Security Number field
  - b. Select Submit

If you do not have an SSN

- a. Type your Request ID number into the Request Number field
- b. Select Submit

| An official website of the United States government. Here's                                                                                                    | how you know 🛩                                                                                                    |      |
|----------------------------------------------------------------------------------------------------|----------------------------------------------------------------------------------------------------|------|
| e-QIP                                                                                                    | <sub>Register</sub><br>Enter Your SSN or Request Number                                                                                                    | Help |
| The following screens will guide you thro<br>must have already initiated an Investigat                                                                                                    | ugh the process of registering an account in the e-QIP system. Before beginning this process your sponsoring agency<br>ion Request for you. If you do not have an active Investigation Request you will be unable to proceed. |      |
| Do you have a U.S. Social Social Soci | ecurity Number?                                                                                                    |      |
| Social Security Number                                                                                                    |                                                                                                    |      |
| · · · · · · · · · · · · · · · · · · ·                                                                                                    |                                                                                                    |      |
| Submit                                                                                                    |                                                                                                    |      |

<u>Note:</u> Contact your sponsoring agency if you have not received your Request ID number and do not have an SSN. If you get an error message on entering your SSN or Request ID number, you have either entered the number incorrectly, not yet been initiated in e-QIP, or exceeded the timeframe for logging in after your request was initiated. Please try again. If you continue to experience an issue, you must contact your sponsoring agency for assistance.

# 4.2.2 Golden Questions and Registration Code

Note: To see your answers as you type, check the box, "Allow me to see my Golden

# Answers as I type them."

- Type your last name under the question "What is your LAST name?"
- Type your city of birth, as entered by your sponsoring agency, under the question, "In what CITY were you born?"
- Type your four digit YEAR of birth (XXXX) under the question, "In what four digit year were you born?"
- Enter the 14-character Registration Code (using all capital letters) that was emailed, or provided to you from the individual who informed you to enter e-QIP. This 14-character Code will need to be entered in all capital letters.
- 5. Select Submit

| e-QIP                                  | <sub>Register</sub><br>Answer your Golden Questions                                                |  |
|----------------------------------------|----------------------------------------------------------------------------------------------------|--|
| Enter the answer to each Golden Questi | tion and the Benistration Code provided by your areancy than click the "Submit" button to continue |  |
| Allow me to see my Golden Answer       | re set fune them                                                                                   |  |
| What is your LAST name?                | s as type tieti.                                                                                   |  |
|                                        |                                                                                                    |  |
| In what CITY were you born? (DO NOT p  | provide the State.)                                                                                |  |
|                                        |                                                                                                    |  |
| In what four-digit YEAR were you born? |                                                                                                    |  |
|                                        |                                                                                                    |  |
| Registration Code                      |                                                                                                    |  |
|                                        |                                                                                                    |  |
|                                        |                                                                                                    |  |
|                                        |                                                                                                    |  |
| Submit                                 |                                                                                                    |  |

# 4.2.3 Create a Username and Password

- Type a username of at least six characters into the Username field and type it again in the Confirm Username field
- Type a password of at least 14 characters into the Password field and type it again in the Confirm Password field

**Note:** Your password must contain one character from three of the following categories:

Uppercase letters (A-Z) Lowercase letters (a-z)

Numbers (0-9)

Special Characters (#, @, \$, %,&, +, = \* ? {, }, [, ], <, >, :, ")

3. Select Submit

# 4.2.4 Create a Set of Challenge Questions

The last step in setting up your e-QIP account is to create a set of Challenge Questions. In the event you forget your password, you'll be prompted to answer the Challenge Questions before being allowed to reset it yourself. In the event you forget both your username and password, contact your sponsoring agency to have your account reset. You will have to reregister as a new user.

Submit

- 1. For each of the three question fields:
  - a. Select a question from the Question drop-down list box
  - b. Type the answer into both the Answer and Confirm Answer

fields

- If you wish, select the checkbox above the questions labeled Allow me to see my Challenge Answers as I type them to see the responses as you type Note: Do not allow anyone to see your computer screen while your answers are on the screen.
- 3. Select Submit

| POIN     Point     Point     Po                                                                                                    | An outcast website of the United States governments (https://www.states.com/government/ | Help                                                                                              |
|----------------------------------------------------------------------------------------------------|-----------------------------------------------------------------------------------------|---------------------------------------------------------------------------------------------------|
| Challenge Question 2.<br>Challenge Question 2.<br>Challenge Question 2.<br>Challenge Question 3.<br>Challenge Question 3.<br>Challenge Question 4.<br>Challenge Question 4.<br>Challenge Question 4.<br>Challenge Question 4.<br>Challenge Question 4.<br>Challenge Question 4.<br>Challenge Question 4.<br>Challenge Question 4.<br>Challenge Question 5.<br>Challenge Question 4.<br>Challenge Question 4.<br>Challenge Question 4.<br>Challenge Question 5.<br>Challenge Question 5.<br>Challenge Question 4.<br>Challenge Question 5.<br>Challenge Question 5. | Register                                                                                | ~ · · · · · · · · · · · · · · · · · · ·                                                           |
| Challenge Questions/Answers can be used to below notifies a forgotten password. Select three questions from the drop-down lists below and provide an answer to<br>each questions that can be answerd through research.  • Delog questions that can be answerd through research.  > Allow me to see my Challenge Answers as I type them.  Challenge Question 1  Question                                                                                                    | Create                                                                                  | e Challenge Questions and Answers                                                                 |
| Challenge Question 3. Sector Challenge Question                                                                                                    |                                                                                         |                                                                                                   |
| acting unclaim, then click the "Submit" botton to continue.                                                                                                    | Challenge Quartiese (Annuare can be used to help retrieve a fee                         | motion paraulard. Solart three questions from the dress down lists below and provide an answer to |
|                                                                                                    | each question, then click the "Submit" button to continue.                              | Botten besaware searcritings diagonals com me mols-rotant use neroa and broarde an ausaid to      |
| Pick questions that can't be answerd through research. Nelse serve your aver is memorehable, but not a very to guess. Use an answer that is a complete sentence for even more security. Challenge Question 1 Question                                                                                                    | Choose questions which only you know the answer.                                        |                                                                                                   |
| More report answer's memorate, but not easy to guess. Use an astrawer that is a compact server more security.      Allow me to see my Challenge Answers as Itype them. Challenge Question  Challenge Question 2 Question                                                                                                    | Pick questions that can't be answered through research.                                 |                                                                                                   |
| Allow me to see my Challenge Answers as I type them.         Challenge Question 1         Question                                                                                                    | <ul> <li>Make sure your answer is memorable, but not easy to gues</li> </ul>            | ss. Use an answer that is a complete sentence for even more security.                             |
| Challenge Question 1  yestion  - select Challenge Question  Confirm Arouver  Confirm Arouver  Confirm Arouver  Confirm Arouver  Confirm Arouver  Confirm Arouver  Confirm Arouver  Confirm Arouver  Subtroin  Subtroin  Subtro                                                                                                    | Allow me to see my Challenge Answers as I type them.                                    |                                                                                                   |
| Question - Select Challenge Question                                                                                                    | Challenge Question 1                                                                    |                                                                                                   |
|                                                                                                    | Question                                                                                |                                                                                                   |
| Answer Confirm Answer Challenge Question 2 Genetion                                                                                                    | Select Challenge Question                                                               | ٥                                                                                                 |
| Confirm Answer Challenge Question 2 Question - Select Challenge Question Answer Confirm Answer Challenge Question 3 Question                                                                                                    | Answer                                                                                  |                                                                                                   |
| Confirm Answer  Confirm Answer  Confirm Answer  Confirm Answer  Challenge Question  Challenge Question  Theorem Challenge Question  Challenge Question  Challenge Question  Challenge Question  Challenge Question  Confirm Answer  Confirm Answer                                                                                                    |                                                                                         |                                                                                                   |
| Challenge Question 2 Question                                                                                                    |                                                                                         |                                                                                                   |
| Challenge Question 2<br>Question •<br>-Select Challenge Question •<br>Confirm Answer<br>Select Challenge Question 3<br>Question 4<br>Select Challenge Question •                                                                                                    | Comminatives                                                                            |                                                                                                   |
| Challenge Question 2 Uestion                                                                                                    |                                                                                         |                                                                                                   |
| Juestion - Select Challenge Question   Answer Confirm Answer Challenge Question 3 Usection                                                                                                    | Challenge Question 2                                                                    |                                                                                                   |
| Sekct Challenge Question   Confirm Answer  Challenge Question 3  Zention                                                                                                    | Question                                                                                |                                                                                                   |
| Answer Confirm Answer Challenge Question 3 Question - Select Challenge Question                                                                                                    | Select Challenge Question                                                               | \$                                                                                                |
| Confirm Answer Challenge Question 3 QuestionSelect Challenge Question  travere Confirm Answer Confirm Answer                                                                                                    | Answer                                                                                  |                                                                                                   |
| Confirm Answer Challenge Question 3 QuestionSelect Challenge Question    Confirm Answer Confirm Answer                                                                                                    |                                                                                         |                                                                                                   |
| Challenge Question 3<br>Question<br>Select Challenge Question •<br>trouver                                                                                                    |                                                                                         |                                                                                                   |
| Challenge Question 3<br>Question                                                                                                    | Contirm Answer                                                                          |                                                                                                   |
| Challenge Question 3 Usestion - Select Challenge Question  Answer Confirm Answer Confirm Answer                                                                                                    |                                                                                         |                                                                                                   |
| Question  © Answer Confirm Answer                                                                                                    | Challenge Question 3                                                                    |                                                                                                   |
| - Select Challenge Question   Answer  Confirm Answer                                                                                                    | Question                                                                                |                                                                                                   |
| Answer Confirm Answer                                                                                                    | Select Challenge Question                                                               | \$                                                                                                |
| Confirm Answer                                                                                                    | Answer                                                                                  |                                                                                                   |
| Confirm Anower                                                                                                    |                                                                                         |                                                                                                   |
|                                                                                                    | Confirm Answer                                                                          |                                                                                                   |
|                                                                                                    |                                                                                         |                                                                                                   |
|                                                                                                    |                                                                                         |                                                                                                   |

| Create Username                                                                          |                                                                                                    |
|------------------------------------------------------------------------------------------|----------------------------------------------------------------------------------------------------|
| Select a username that will be used to sign<br>letters and/or numbers and is not case-se | n in to e-QIP. Your username must be a minimum of six characters with no spaces or special characters. It may cont<br>nsitive. |
| Username                                                                                 |                                                                                                    |
| Confirm Username                                                                         |                                                                                                    |
| Create Password                                                                          |                                                                                                    |
| Your password must be a minimum of fou                                                   | rteen characters and contain at least one character from three of the following four categories:                               |
| <ul> <li>Uppercase letters (A-Z)</li> </ul>                                              |                                                                                                    |
| <ul> <li>Lowercase letters (a-z)</li> </ul>                                              |                                                                                                    |
| Numbers (0-9)                                                                            |                                                                                                    |
| • Special Characters (#, @, \$, %, &, +, =                                               | ,*, ?, {, }, [, ], <, >, :, ")                                                                                                 |
| Password                                                                                 |                                                                                                    |
|                                                                                          |                                                                                                    |
| Confirm Password                                                                         |                                                                                                    |
|                                                                                          |                                                                                                    |

Register

e-OIP

**Remember!** It may be several years before you return to the e-QIP system to complete a reinvestigation, so it is recommended that you use questions and answers that you will remember in the distant future.

It is your responsibility to remember your Challenge Answers. It is also important to protect the answers to your Challenge Questions. These answers enable you to reset your password without agency assistance.

# 4.2.5 Two-Factor Authentication Option

# **Enhanced Security Factor:**

e-QIP now has enhanced applicant security with a Two-factor Authentication setup. This will link your e-QIP account to a personal device of your choice such as a smartphone or computer. You must be in possession of that personal device at the time of all future logins. This is only an option and not a requirement. If you do not have access to the device at the time of logging in you will have to contact your sponsoring agency to have your account reset.

If you wish to enroll in Two-Factor Authentication, click **Enroll** and see <u>Appendix E</u> for directions.

If you wish to do this as a later time or opt out of Two-Factor Authentication, click **Skip for now**, and proceed to section 5 of this guide.

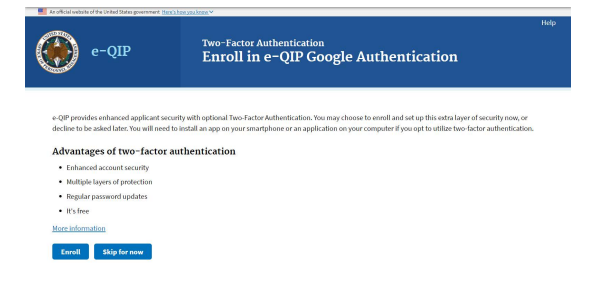

# 5 Entering Your Information

After you have successfully logged into e-QIP, you will be able to begin entering your data. First, you will see the "Complete an Investigation Request" screen.

# 5.1 Reviewing the Form

- Verify your personal data displayed at the top of the Complete an Investigation Request screen.
- When you are ready to begin completing the form, select the link that says Enter Your Data or Begin/Resume Request.

<u>Note:</u> If you have been sponsored by multiple agencies within e-QIP at the same time, you may have multiple e-QIP request numbers here. Make sure that you select the correct link for the request you want to complete.

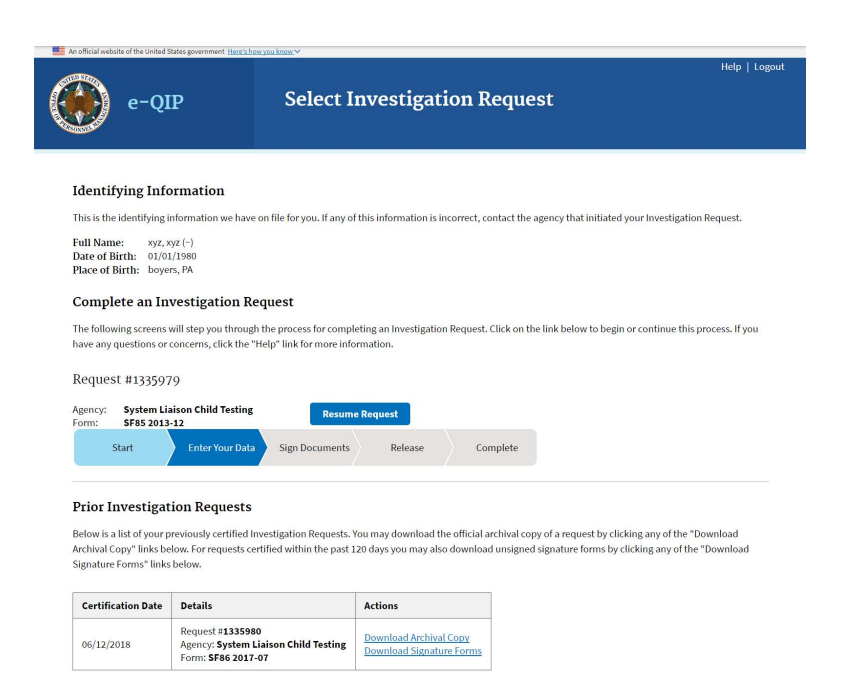

# 5.2 Reviewing the Form Completion Instructions

Prior to entering data for the first time, you *must* read the instructions on the "Instructions for Editing Your Form Data" screen. You will also be shown a disclaimer screen that provides additional instructions required by Executive Order 12968. You *must* indicate that you have read and understand the additional instructions by selecting the corresponding button in order to proceed.

Confirm that you have read and understand the form completion instructions by confirming the "SF 86 Statement of Understanding."

- 1. Select the Yes checkbox
- 2. Select Save

You are now ready to complete your SF 86 (or other SF form).

| A concar weater of the United States government                          |   | Help   Display   Logout                                                                                                    |
|--------------------------------------------------------------------------|---|----------------------------------------------------------------------------------------------------|
| e-QIP                                                                    |   | Statement of Understanding<br>Default                                                                                                    |
| 2/34<br>Sections Complete                                                |   | PERSONS COMPLETING THIS FORM SHOULD BEGIN AFTER CAREFULLY READING THE PRECEDING INSTRUCTIONS.                                                  |
| Select Investigation Request                                             |   |                                                                                                    |
| Welcome                                                                  | 0 | I have read the instructions and I understand that if I withhold,                                                                              |
| Form Completion Instructions                                             | 0 | misrepresent, or falsify information on this form, I am subject to the<br>penalties for inaccurate or false statement (per U.S. Criminal Code, |
| Statement of Understanding                                               |   | Title 18, section 1001), denial or revocation of a security clearance,<br>and/or removal and debarment from Federal Service                    |
| Soctions 1.4. Identifying Information                                    |   | and or contor at and accounters from redefail betweet                                                                                          |
| Sections 1-4 - Identifying information                                   |   |                                                                                                    |
| Section 5 - Other Names Used                                             |   | Yes No                                                                                                    |
| Section 5 - Other Names Used<br>Section 6 - Your Identifying Information |   | Yes No                                                                                                    |

# 5.3 Tips for Completing the SF 86

- Read the entire form thoroughly and answer the questions truthfully.
- The form was designed to enable you to answer the minimum number of questions necessary for your specific situation. Your responses to a series of Yes/No questions will dictate whether you receive additional questions in a given area or advance to the next section.
- Use the [Tab] key to navigate through fields and complete the questions.
- Do not use the browser's Forward or Back buttons or the system may log you out as a security precaution.
- Select the Reset this Screen button at any time prior to selecting the Save button if you make a mistake and want to start over on a screen. This clears all of the information you entered on that page.
- Select Save or Save/Continue at the bottom of each page to move forward when you are finished and ready to proceed. Your information will be submitted and the next screen will appear. Continue until all information screens have been completed.
- You may also use the **Navigation** menu located on the left of the screen to go to any section of the form in any order. Then navigate to the specific subsection desired.
- Select the "Add Optional Comment" button when it appears to provide additional comments if desired.
- You can review a copy of the form at any time by selecting the **Display** link in the upper left corner.

# 5.4 Avoiding Common Data Entry Errors

The latest electronic version of the SF 86 is designed to be intuitive and clear. Nevertheless, you may find the suggestions below helpful as you complete the form. These suggestions are based on some of the most frequently asked applicant questions. This guide does not cover every question within the SF 86, but highlights some of the commonly questioned items. They are organized by the corresponding section of the SF 86.

# 5.4.1 Section 4 – Social Security Number

The SSN that you provide in Section four of the form must match the SSN that was used to initiate your request. If they do not match, you must contact your agency representative with the correct SSN. You will not be allowed to continue past Section 4 until the SSNs match.

If you were initiated without an SSN, select the **Not Applicable** checkbox.

|                                                                                           | United Disables I Laws                                                                                                    |
|-------------------------------------------------------------------------------------------|----------------------------------------------------------------------------------------------------|
| e-QIP                                                                                     | Sections 1-4 - Identifying Information<br>Default                                                                                              |
| 3/34<br>Sections Complete                                                                 | Provide your full name. If you have only initials in your name, provide<br>them and indicate "Initial only". If you do not have a middle name, |
| Select Investigation Request                                                              | indicate "No Middle Name". If you are a "Jr.," "Sr.," etc. enter this under Suffix.                                                            |
| Velcome 📀                                                                                 | First Name 🛛                                                                                                    |
| form Completion Instructions                                                              |                                                                                                    |
| itatement of Understanding 🥏                                                              | Initial Only                                                                                                    |
| Sections 1-4 - Identifying Information                                                    | Middle Name 😧                                                                                                    |
| Section 5 - Other Names Used                                                              |                                                                                                    |
| Section 6 - Your Identifying Information                                                  | Initial Only No Middle Name                                                                                                    |
| ection 7 - Your Contact Information                                                       | Last Name                                                                                                    |
| ection 8 - U.S. Passport Information                                                      |                                                                                                    |
| iection 9 - Citizenship                                                                   | 5 (fr.                                                                                                    |
| iection 10 - Dual/Multiple Citizenship<br>nformation                                      | Jr Sr II III IV V                                                                                                    |
| iection 11 - Where You Have Lived                                                         | VI VII VIII IX X Other                                                                                                    |
| iection 12 - Where You Went To School                                                     |                                                                                                    |
| iection 13A - Employment Activities                                                       | Provide your date of birth 📀                                                                                                    |
| ection 13B - Former Federal Service                                                       | Month Day Year                                                                                                    |
| iection 13C - Employment Record                                                           |                                                                                                    |
| ection 14 - Selective Service Record                                                      | Estimated                                                                                                    |
| ection 15 - Military History                                                              | Provide your place of birth                                                                                                    |
| iection 16 - People Who Know You Well                                                     | Is this place in the United States of America?                                                                                                 |
| ection 17 - Marital/Relationship Status                                                   | Yes No                                                                                                    |
| ection 18 - Relatives                                                                     | Provide your U.S. Social Security Number                                                                                                    |
| ection 19 - Foreign Contacts                                                              |                                                                                                    |
| ection 20A - Foreign Activities                                                           | Not Applicable                                                                                                    |
| ection 20B - Foreign Business, Professional<br>ctivities, and Foreign Government Contacts |                                                                                                    |
| ection 20C - Foreign Travel                                                               | Add optional comment                                                                                                    |
| ection 21 - Psychological and Emotional                                                   | Save                                                                                                    |

# 5.4.2 Section 8 – U.S. Passport Information

Indicate whether or not you possess a U.S. Passport.

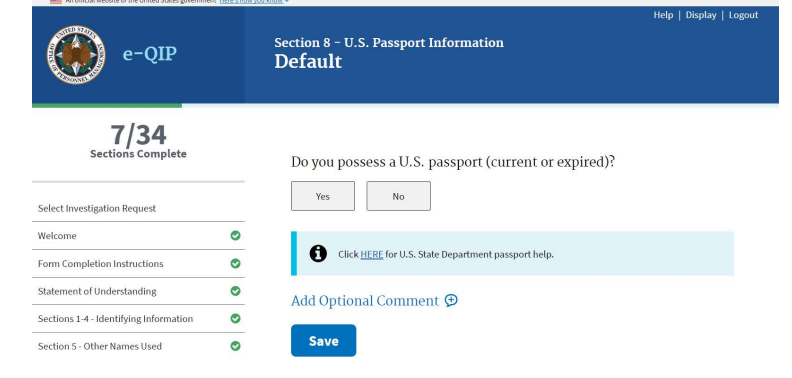

If you select **Yes**, you will be asked to enter additional information about your U.S. passport.

A link to the U.S. State Department website is provided in the event that you need assistance in completing this section.

| As official website of the particul states gaves where there is they are particular to the particular states of the particular states of the parti | Help   Display   Logo                                                             |
|----------------------------------------------------------------------------------------------------|-----------------------------------------------------------------------------------|
| e-QIP                                                                                                    | Section 8 - U.S. Passport Information<br>Detail                                   |
| 7/34<br>Sections Complete                                                                                                    | Provide the following information for the most recent U.S. passport you currently |
| Select Investigation Request                                                                                                    | 103622                                                                            |
| Welcome 🛇                                                                                                    |                                                                                   |
| Form Completion Instructions                                                                                                    | Provide your U.S. passport number                                                 |
| Statement of Understanding 🖉                                                                                                    |                                                                                   |
| Sections 1-4 - Identifying Information                                                                                                    |                                                                                   |
| Section 5 - Other Names Used                                                                                                    | Click HERE for U.S. State Department passport help.                               |
| Section 6 - Your Identifying Information                                                                                                    | Provide the issue date of passport o                                              |
| Section 7 - Your Contact Information                                                                                                    |                                                                                   |
| Section 8 - U.S. Passport Information                                                                                                    | 00 00 0000                                                                        |
| Default •                                                                                                    | Estimated                                                                         |
| Detail                                                                                                    |                                                                                   |
| Section 9 - Citizenship                                                                                                    | Provide the expiration date of passport                                           |
| Section 10 - Dual/Multiple Citizenship<br>Information                                                                                                    | Month Day Year                                                                    |
| Section 11 - Where You Have Lived                                                                                                    | Estimated                                                                         |
| Section 12 - Where You Went To School                                                                                                    |                                                                                   |
| Section 13A - Employment Activities                                                                                                    | Provide the name in which passport was first issued                               |
| Section 13B - Former Federal Service                                                                                                    | First Name 🔮                                                                      |
| Section 13C - Employment Record                                                                                                    |                                                                                   |
| Section 14 - Selective Service Record                                                                                                    | minum offly No Hirst Name                                                         |
| Section 15 - Military History                                                                                                    | Middle Name 🛛                                                                     |
| Section 16 - People Who Know You Well                                                                                                    | Initial Online II. No. Middle Name                                                |
| Section 17 - Marital/Relationship Status                                                                                                    | Initial Only No Mitche Nation                                                     |
| Section 18 - Relatives                                                                                                    | Last Name                                                                         |
| Section 19 - Foreign Contacts                                                                                                    |                                                                                   |
| Section 20A - Foreign Activities                                                                                                    | Suffix                                                                            |
| Section 208 - Foreign Business, Professional<br>Activities, and Foreign Government Contacts                                                                                                    | Jr Sr II III IV V                                                                 |
| Section 20C - Foreign Travel                                                                                                    | W WI WII DX X Other                                                               |
| Section 21 - Psychological and Emotional<br>Health                                                                                                    | Add Optional Comment 😨                                                            |
| Section 22 - Police Record                                                                                                    | Save                                                                              |
| Section 23 - Illegal Use of Drugs or Drug<br>Activity                                                                                                    |                                                                                   |

# 5.4.3 Section 9 - Citizenship

Indicate your citizenship status.

resourcesContents/CFA MIS.pdf

If you were born in Palau or Micronesia/ Marshall Islands, please review the respective document below regarding your citizenship status: Palau: <u>https://save.uscis.gov/web/media/</u> <u>resourcesContents/CFA\_PAL.pdf</u> Micronesia/Marshall Islands: <u>https://</u> save.uscis.gov/web/media/

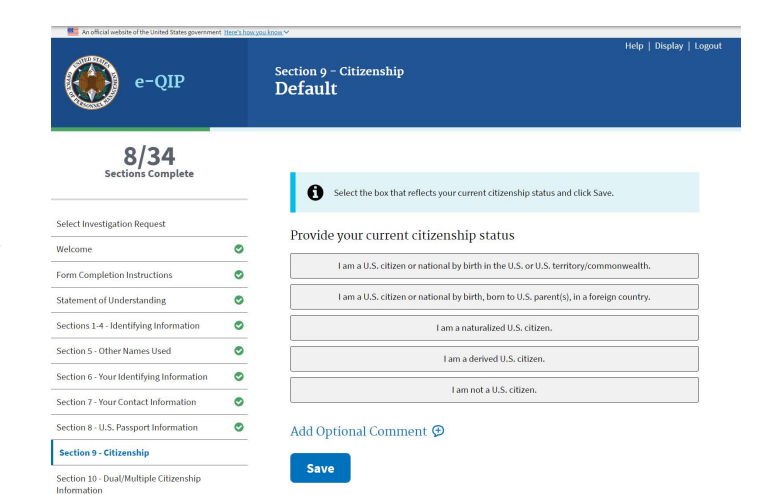

To view and get more information on immigration documents, please select the link below: <u>https://save.uscis.gov/web/media/resourcesContents/</u><u>SAVEGuideCommonlyusedImmigrationDocs.pdf</u>

# 5.4.4 Section 11 - Where You Have Lived

List places you have lived beginning with your present residence and working backward 10 years. There can be no date gaps. Do not list residences before your 18th birthday unless to provide a minimum of 2 years residence history.

The city, state, and zip code are required for all addresses.

All contact information must include a physical address. PO Boxes are unacceptable. APO/FPO is allowed.

If you provide an APO/FPO address, you will be asked to provide physical location with street address, base, post, embassy, unit, and country location or home port/fleet headquarter.

| An official website of the United States government Here's b                                | na packoza > Help   Display   Logout                  |
|---------------------------------------------------------------------------------------------|-------------------------------------------------------|
| e-QIP                                                                                       | Section 11 - Where You Have Lived<br>Detail           |
| 10/34<br>Sections Complete                                                                  | Enter residence information.                          |
| Select Investigation Request                                                                |                                                       |
| Welcome 📀                                                                                   | Provide dates of residence o                          |
| Form Completion Instructions                                                                | From date 00 0000                                     |
| Statement of Understanding                                                                  | Estimated                                             |
| Sections 1-4 - Identifying Information                                                      |                                                       |
| Section 5 - Other Names Used                                                                | Month Year                                            |
| Section 6 - Your Identifying Information                                                    | To date DO 0000 Or Present                            |
| Section 7 - Your Contact Information                                                        | Estimated                                             |
| Section 8 - U.S. Passport Information                                                       | Is/was this residence                                 |
| Section 9 - Citizenship 📀                                                                   | Owned by you Rented or leased by you Military bousing |
| Section 10 - Dual/Multiple Citizenship 🥥                                                    |                                                       |
| Section 11 - Where You Have Lived                                                           | Other (Provide explanation)                           |
| Default                                                                                     |                                                       |
| Detail                                                                                      | Explanation                                           |
| Section 12 - Where You Went To School                                                       |                                                       |
| Section 13A - Employment Activities                                                         |                                                       |
| Section 13B - Former Federal Service                                                        |                                                       |
| Section 13C - Employment Record                                                             |                                                       |
| Section 14 - Selective Service Record                                                       | Provide the street address                            |
| Section 15 - Military History                                                               | This address is                                       |
| Section 16 - People Who Know You Well                                                       | In the United States APO/FPO Outside of the           |
| Section 17 - Marital/Relationship Status                                                    | United States                                         |
| Section 18 - Relatives                                                                      | Add Ontional Commont                                  |
| Section 19 - Foreign Contacts                                                               | Add Optional Comment Ø                                |
| Section 20A - Foreign Activities                                                            | Save                                                  |
| Section 20B - Foreign Business, Professional<br>Activities, and Foreign Government Contacts |                                                       |

For locations outside of the U.S. and its territories, select the country in the "Country" dropdown list and leave the "State" field blank. It is not necessary to enter the United States as the country when the State location is inside the United States.

Below are some additional resources that you may find helpful in locating required address information:

Address information – <u>http://maps.google.com</u> Zip code lookup – <u>http://zip4.usps.com/zip4/welcome.jsp</u> Area code lookup – <u>http://www.nanpa.com/area\_code\_maps/ac\_map\_static.html</u>

# 5.4.5 Section 12 - Where You Went to School

You must go back 10 years. If you did not receive a degree or diploma within this time period, you will be asked to list the last school you attended.

| An oracla resource of the United States government    | nura hora                                                                        | Help   Display   Logout                                                                         |  |
|-------------------------------------------------------|----------------------------------------------------------------------------------|-------------------------------------------------------------------------------------------------|--|
| e-QIP                                                 |                                                                                  | Section 12 - Where You Went To School<br>Details                                                |  |
| 11/34<br>Sections Complete                            |                                                                                  | Provide the dates of attendance o                                                               |  |
| Select Investigation Request                          |                                                                                  | From date 00 0000                                                                               |  |
| Welcome                                               | ۲                                                                                | Estimated                                                                                       |  |
| Form Completion Instructions                          | 0                                                                                |                                                                                                 |  |
| Statement of Understanding                            | 0                                                                                | Month Year                                                                                      |  |
| Sections 1-4 - Identifying Information                | ۲                                                                                | To date 00 0000 or Present                                                                      |  |
| Section 5 - Other Names Used                          | 0                                                                                | ESAINANCI                                                                                       |  |
| Section 6 - Your Identifying Information              | 0                                                                                | Select the most appropriate code to describe your school                                        |  |
| Section 7 - Your Contact Information                  | 0                                                                                |                                                                                                 |  |
| Section 8 - U.S. Passport Information                 | 0                                                                                | High School College, university, or military college                                            |  |
| Section 9 - Citizenship                               | 0                                                                                |                                                                                                 |  |
| Section 10 - Dual/Multiple Citizenship<br>Information | 0                                                                                | Vocational, technical, or trade school Correspondence, distance, extension, or online<br>school |  |
| Section 11 - Where You Have Lived                     | ۲                                                                                |                                                                                                 |  |
| Section 12 - Where You Went To School                 |                                                                                  | Provide the name of the school                                                                  |  |
| Default                                               | •                                                                                |                                                                                                 |  |
| Details                                               |                                                                                  |                                                                                                 |  |
| Degree or Diplome Received                            |                                                                                  | Provide the street address of the school. For correspondence, distance,                         |  |
| Section 13A - Employment Activities                   |                                                                                  | extension, or online schools, provide the address where the records<br>are maintained.          |  |
| Section 13B - Former Federal Service                  |                                                                                  | This address is                                                                                 |  |
| Section 13C - Employment Record                       |                                                                                  | Outside of the                                                                                  |  |
| Section 14 - Selective Service Record                 | Section 14 - Selective Service Record In the United States APO/FPO United States |                                                                                                 |  |
| Section 15 - Military History                         |                                                                                  |                                                                                                 |  |
| Section 16 - People Who Know You Well                 |                                                                                  | For assistance determining the school address, refer to                                         |  |
| Section 17 - Marital/Relationship Status              |                                                                                  | http://ope.ed.gov/accreditation/Search.aspx                                                     |  |
| Section 18 - Relatives                                |                                                                                  | Add Optional Comment @                                                                          |  |
| Section 19 - Foreign Contacts                         |                                                                                  | nua optional comment p                                                                          |  |
| Section 20A - Foreign Activities                      |                                                                                  | Save                                                                                            |  |
| Section 20B - Foreign Business, Professiona           | 1                                                                                |                                                                                                 |  |

# 5.4.6 Section 13a - Employment Activities - Employment & Unemployment Record

Enter information for all of your employment activities, including unemployment and self-employment beginning with the present and working back 10 years. There must be no date gaps.

Provide a verifier for any period of selfemployment or unemployment. Also, explain any commuting distance discrepancies between conflicting employment locations and residences in the additional comments.

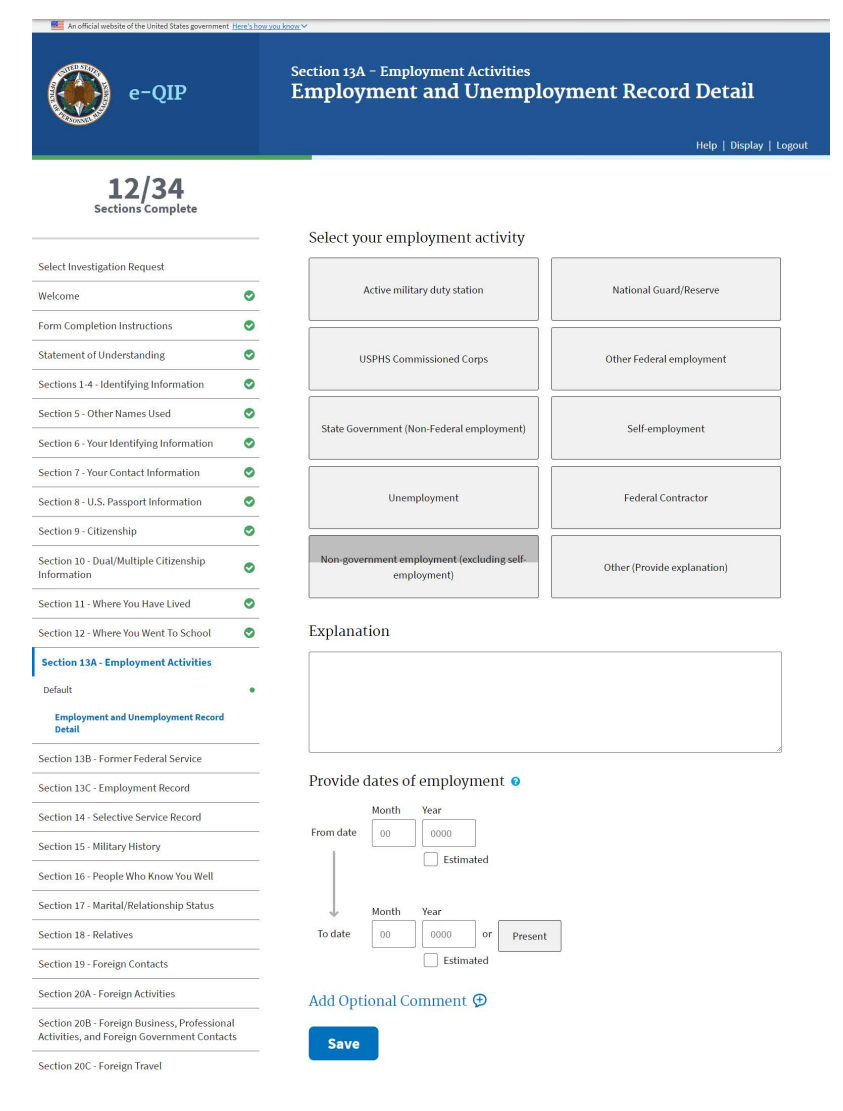

All contact information must include a physical address. PO Boxes are unacceptable. APO/FPO is allowed. For address information refer to: http://maps.google.com.

If you worked for the same employer on more than one occasion at the same physical address, enter the most recent period of employment first, and then use the Add Additional Period of Activity section to add the details for the other employment period(s).

|                                                                                                    | Halo I Dirolay I                                                                                                    |
|----------------------------------------------------------------------------------------------------|----------------------------------------------------------------------------------------------------|
| e-QIP                                                                                                    | Section 13A - Employment Activities<br>Non-Military Employment                                                                                            |
| 12/34<br>Sections Complete                                                                                                    | Currently Editing                                                                                                    |
| Select Investigation Request                                                                                                    | <ul> <li>Employment activity: Non-government employment (excluding self-<br/>employment)</li> <li>Dates of employment: From 12/2000 To Present</li> </ul> |
| Welcome                                                                                                    | •                                                                                                    |
| Form Completion Instructions                                                                                                    | <ul> <li>Provide most recent position title</li> </ul>                                                                                                    |
| Statement of Understanding                                                                                                    | •                                                                                                    |
| Sections 1-4 - Identifying Information                                                                                              | •                                                                                                    |
| Section 5 - Other Names Used                                                                                                    | <ul> <li>Select the employment status for this position</li> </ul>                                                                                        |
| Section 6 - Your Identifying Information                                                                                            | Full-time     Part-time                                                                                                    |
| Section 7 - Your Contact Information                                                                                                | 0                                                                                                    |
| Section 8 - U.S. Passport Information                                                                                               | <ul> <li>Provide the name of your employer</li> </ul>                                                                                                    |
| Section 9 - Citizenship                                                                                                    | •                                                                                                    |
| Section 10 - Dual/Multiple Citizenship<br>Information                                                                               | 0                                                                                                    |
| Section 11 - Where You Have Lived                                                                                                   | <ul> <li>Provide the address of employer</li> </ul>                                                                                                    |
| Section 12 - Where You Went To School                                                                                               | This address is                                                                                                    |
| Section 13A - Employment Activities                                                                                                 | In the United States APO/FPO United States                                                                                                    |
| Default                                                                                                    | •                                                                                                    |
| Summary                                                                                                    | Provide telephone number                                                                                                    |
| Employment and Unemployment Record<br>Detail                                                                                        | Number Extension Time                                                                                                    |
| Non-Military Employment                                                                                                    | 000 ) 000 - 0000 •                                                                                                    |
| Non-Military Employment - Physical Location                                                                                         | Check box if International or DSN phone number                                                                                                    |
| Question                                                                                                    | Additional Devinds of Astinity with this Employees                                                                                                    |
| Section 13C - Employment Record                                                                                                    |                                                                                                    |
| Section 14 - Selective Service Record                                                                                               | one occasion at the same physical location. For example, if you worked at XY<br>Dischort at the same physical location. For example, if you worked at XY  |
| Section 15 - Military History                                                                                                    | information concerning the most recent periods of employment above, and provide                                                                           |
| Section 16 - People Who Know You Well                                                                                               | astes, position titles, and supervisors for the two previous periods of employment<br>as entries below.                                                   |
| Section 17 - Marital/Relationship Status                                                                                            |                                                                                                    |
| Section 18 - Relatives                                                                                                    | NotApplicable                                                                                                    |
| Section 19 - Foreign Contacts                                                                                                    | 1. Dates of employment                                                                                                    |
| Section 20A - Foreign Activities                                                                                                    | Lowes of employment                                                                                                    |
| Section 208 - Foreign Business, Professiona<br>Activities, and Foreign Government Contact                                           | From date 00 0000                                                                                                    |
| Section 20C - Foreign Travel                                                                                                    | Estimated                                                                                                    |
| Section 21 - Psychological and Emotional<br>Health                                                                                  | Month Year (+)                                                                                                    |
| Section 22 - Police Record                                                                                                    | To date 00 0000 Add                                                                                                    |
| Section 23 - Illegal Use of Drugs or Drug<br>Activity                                                                               | Estimated                                                                                                    |
| Section 24 - Use of Alcohol                                                                                                    | a solubul true                                                                                                    |
| Section 25 - Investigations and Clearance<br>Record                                                                                 | Supervisor                                                                                                    |
| Continue 25 - Firmwoodel Descend                                                                                                    |                                                                                                    |
| Section 26 - Financial Record                                                                                                    |                                                                                                    |
| Section 27 - Use of Information Technology<br>Systems                                                                               |                                                                                                    |
| Section 27 - Use of Information Technology<br>Systems<br>Section 28 - Non-Criminal Court Actions                                    | Add Optional Comment 👁                                                                                                    |
| Section 27 - Use of Information Technology<br>Systems<br>Section 28 - Non-Criminal Court Actions<br>Section 29 - Association Record | Add Optional Comment 😨                                                                                                    |

# 5.4.7 Section 14 – Selective Service Record

Males born after December 31, 1959, must list their Selective Service Number.

If you do not know your Selective Service Number, call 1-847-688- 6888 or visit http://www.sss.gov to obtain it.

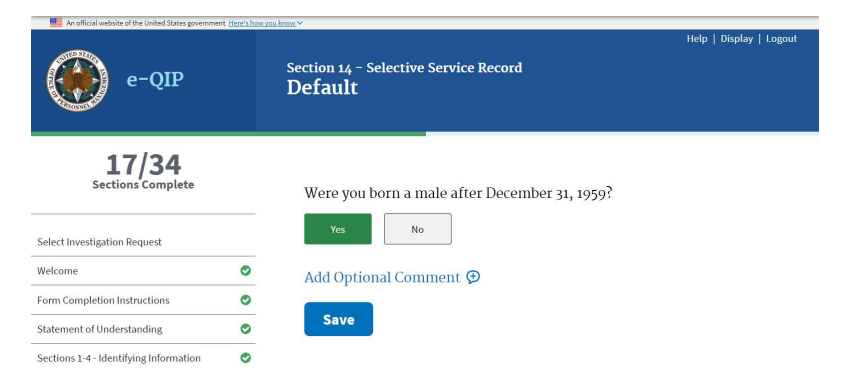

# 5.4.8 Section 16 - People Who Know You Well

Provide three people who know you well and who preferably live in the U.S.

People you include should be friends, peers, colleagues, college roommates, associates, etc., who are collectively aware of your activities outside of your workplace, school, or neighborhood, and whose combined association with you covers at least the last 10 years.

Do not list your spouse, former spouse(s), other relatives, or anyone listed elsewhere on this form in this section.

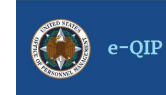

Select Investigation Request

Form Completion Instructions

Statement of Understanding

Section 5 - Other Names Used

Sections 1-4 - Identifying Information

Section 6 - Your Identifying Information

Section 7 - Your Contact Information

Section 8 - U.S. Passport Information

Section 10 - Dual/Multiple Citizenship Information

Section 12 - Where You Went To School

Section 13A - Employment Activities

Section 13B - Former Federal Service

Section 13C - Employment Record

Section 14 - Selective Service Record

Section 16 - People Who Know You Well

Section 17 - Marital/Relationship Status

Section 20B - Foreign Business, Professional Activities, and Foreign Government Contacts

Section 19 - Foreign Contacts Section 20A - Foreign Activities

Section 20C - Foreign Travel Section 21 - Psychological and Emotional Health

Section 22 - Police Record Section 23 - Illegal Use of Drugs or Drug Activity

Section 24 - Use of Alcohol Section 25 - Investigations and Clearance Record Section 26 - Financial Record Section 27 - Use of Information Technology

Section 28 - Non-Criminal Court Actions

Section 29 - Association Record

Additional Comments Validate, Review, and Certify

Section 15 - Military History

Default

Detail

Section 11 - Where You Have Lived

Section 9 - Citizenship

Welcome

17/34

Section 16 – People Who Know You Well **Detail** 

Provide

0

0

0

0

0

0

0

0

0

0

0

0

0

0

0

0

0

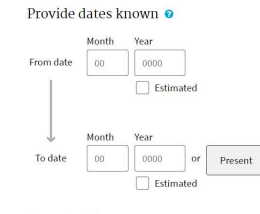

#### Provide full name

# First Name

| Sr  | н         | ш                 | IV                       | v                             |
|-----|-----------|-------------------|--------------------------|-------------------------------|
| VII | VIII      | IX                | x                        | Other                         |
|     | Sr<br>VII | Sr II<br>VII VIII | Sr II III<br>VII VIII IX | Sr II III IV<br>VII VIII IX X |

#### Provide rank/title

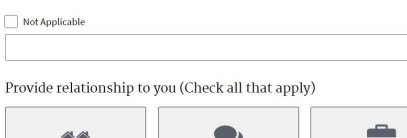

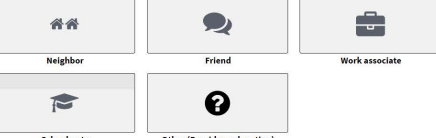

#### Explanation

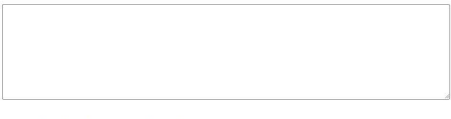

#### Provide telephone number for this person

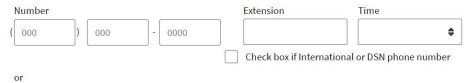

I don't know

#### Provide mobile/cell telephone number for this person

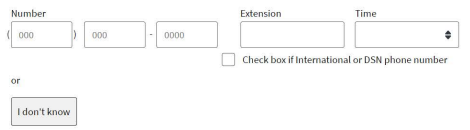

#### Provide e-mail address for this person

| or           |  |  |  |
|--------------|--|--|--|
| I don't know |  |  |  |

#### Provide home or work address for this person

| In the United States | Outside of the<br>United States |
|----------------------|---------------------------------|
|----------------------|---------------------------------|

Add Optional Comment 🗩

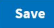

# 5.4.9 Section 17 - Marital Status

1. You must select an option as to your current marital status.

If you are separated from your spouse, provide a separation date and your spouse's current or last known residence.

You will be prompted to complete additional information based upon your situation.

2. A cohabitant is a person with whom you share bonds of affection, obligation, or other commitment, as opposed to a person with whom you live with for reasons of convenience (e.g. a roommate). If applicable, complete the information requested about your cohabitant. If your cohabitant was born outside of the U.S., provide citizenship information.

| An official website of the United States government   | Here's how ye | <u>ukon</u> ∨                                                                                                    |
|-------------------------------------------------------|---------------|----------------------------------------------------------------------------------------------------|
| e-QIP                                                 |               | Help   Display   Lo<br>Section 17 - Marital/Relationship Status<br><b>Default</b>                                                                                |
| 17/34<br>Sections Complete                            |               |                                                                                                    |
| Select Investigation Request                          |               | Provide your current marital/relationship status with regard to civil<br>marriage, legally recognized civil union, or legally recognized<br>domestic partnership |
| Welcome                                               | 0             | Never entered into a civil marriage, legally recognized civil union, or legally recognized domestic                                                              |
| Form Completion Instructions                          | 0             | partnership                                                                                                    |
| Statement of Understanding                            | ۲             | Currently in a civil marriage, legally recognized civil union, or legally recognized domestic partnership                                                        |
| Sections 1-4 - Identifying Information                | 0             | Separated                                                                                                    |
| Section 5 - Other Names Used                          | 0             |                                                                                                    |
| Section 6 - Your Identifying Information              | 0             | Annulled                                                                                                    |
| Section 7 - Your Contact Information                  | ۲             | Divorced/Dissolved                                                                                                    |
| Section 8 - U.S. Passport Information                 | ٢             | Widowed                                                                                                    |
| Section 9 - Citizenship                               | 0             |                                                                                                    |
| Section 10 - Dual/Multiple Citizenship<br>Information | 0             | Add Optional Comment 🤨                                                                                                    |
| Section 11 - Where You Have Lived                     | 0             | Save                                                                                                    |

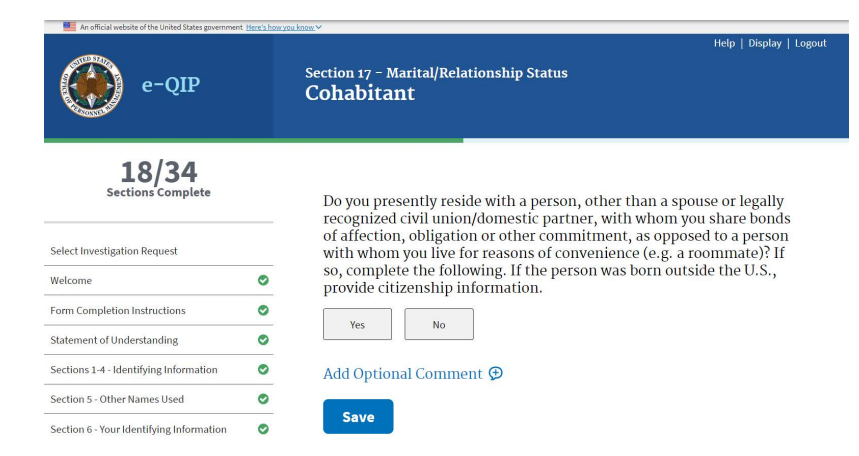

| An official website of the United States government Hare's loss | palma v                                                                                                    |
|-----------------------------------------------------------------|----------------------------------------------------------------------------------------------------|
| e-QIP                                                           | section 17 - Marital/Relationship Status<br>Current Marital/Relationship Status                                                                                      |
| 5/34<br>Sections Complete                                       | You selected "Currently in a cold mantage," "Currently in a legalty recognized civil                                                                                 |
| Select Investigation Request                                    | union or regarity recognized domesic partnersing or separated.                                                                                                    |
| Welcome 📀                                                       | Complete the following about the person with whom you are in a civil marriage,<br>legally recognized civil union, or legally recognized domestic partnership, or the |
| Form Completion Instructions                                    | person from whom you are currently separated.                                                                                                    |
| Statement of Understanding 📀                                    | Provide full name                                                                                                    |
| Sections 1-4 - Identifying Information                          |                                                                                                    |
| Section 5 - Other Names Used                                    | First Name 🗸                                                                                                    |
| Section 6 - Your Identifying Information                        | Initial Only No First Name                                                                                                    |
| Section 7 - Your Contact Information                            |                                                                                                    |
| Section 8 - U.S. Passport Information                           | Middle Name 🗸                                                                                                    |
| Section 9 - Citizenship                                         | Initial Only No Middle Name                                                                                                    |
| Section 10 - Dual/Multiple Citizenship<br>Information           | Last Name                                                                                                    |
| Section 11 - Where You Have Lived                               |                                                                                                    |
| Section 12 - Where You Went To School                           | Suffix                                                                                                    |
| Section 13A - Employment Activities                             | Jr Sr II III IV V                                                                                                    |
| Section 13B - Former Federal Service                            | VI VII VIII IX X Other                                                                                                    |
| Section 13C - Employment Record                                 |                                                                                                    |
| Section 14 - Selective Service Record                           | Provide date of birth 🛛                                                                                                    |
| Section 15 - Military History                                   | Month Day Year                                                                                                    |
| Section 16 - People Who Know You Well                           | 00 000                                                                                                    |
| Section 17 - Marital/Relationship Status                        | Estimated                                                                                                    |
| Default                                                         | Provide place of birth                                                                                                    |
| Current Marital/Relationship Status                             | Is this place in the United States of America?                                                                                                    |
| Foreign Born Marital/Relationship Status Detail                 | Yes No                                                                                                    |
| Marital/Relationship Status Detail, continued                   |                                                                                                    |
| Separation Status                                               | Add Optional Comment 👁                                                                                                    |
| Section 18 - Relatives                                          | Save                                                                                                    |
| Section 19 - Foreign Contacts                                   |                                                                                                    |

| Er offend anderle of the United Dates processes (territy) | enders.v                                                                | play   Logest |
|-----------------------------------------------------------|-------------------------------------------------------------------------|---------------|
| e-QIP                                                     | Section 17 - Marital/Relationship Status<br>Cohabitant Detail Continued |               |
| 5/34<br>Sections Complete                                 | Provide your cohabitant's U.S. Social Security Number                   |               |
| Select Investigation Request                              | Not Applicable                                                          |               |
| Welcome O                                                 |                                                                         |               |
| Form Completion Instructions                              | Provide other names used by your cohabitant (such as maiden names,      |               |
| Statement of Understanding                                | names by other marriage, etc., and provide dates each name was used)    |               |
| Sections 1-4 - Identifying Information                    | Not Applicable                                                          |               |
| Section 5 - Other Names Used                              | 1. Name                                                                 |               |
| Section 6 - Your Identifying Information                  | First Name 😐                                                            |               |
| Section 7 - Your Contact Information                      |                                                                         |               |
| Section 8 - U.S. Passport information                     | Initial Only No First Name                                              |               |
| Section 9 - Officenship                                   | Middle Marris B                                                         |               |
| Section 10 - Dual/Multiple Citizembip<br>Information      |                                                                         |               |
| Section 11 - Where You Have Lived                         | Initial Curly No Middle Name                                            |               |
| Section 12 - Where You Went To School                     | Last Name                                                               |               |
| Section LIA - Employment Activities                       |                                                                         |               |
| Section 138 - Former Federal Service                      | 5.4hz                                                                   |               |
| Section 13C - Employment Record                           | 2r Se II III IV V 2444                                                  |               |
| Section 14 - Selective Service Record                     |                                                                         |               |
| Section 15 - Military History                             |                                                                         |               |
| Section 16 - People Who Know You Well                     | Naiden name?                                                            |               |
| Section 17 - Marital/Relationship Status                  | Dates used O                                                            |               |
| befault •                                                 | Month Year                                                              |               |
| Current Marital Welationship Status Sammary               | From date DD DDDD                                                       |               |
| Former Marital, Weladianship Status                       | Estimated                                                               |               |
| Cohebitant •                                              |                                                                         |               |
| Cohebitant Summary                                        | Month Year                                                              |               |
| caliabitant Detail •                                      | to sate 00 0000 or Present                                              |               |
| Contraction Decision                                      |                                                                         |               |
| Section 10 - Resources                                    |                                                                         |               |
| Section 204 - London Activities                           | Provide the cohabitant's country(ies) of citizenship                    |               |
| Section 208 - Foreign Business, Professional              | 1. Country (+                                                           |               |
| Activities, and receipt conversion of the                 | A44                                                                     |               |
| Section 21 - Psychological and Emotional<br>Hasth         |                                                                         |               |
| Section 22 - Police Record                                | Provide date cohabitation began o                                       |               |
| Section 22 - Blegal Use of Drugs or Drug                  | Month Day Year                                                          |               |
| Section 24 - Use of Alcohol                               | Estivated                                                               |               |
| Section 25 - Investigations and Cleanance<br>Record       | Add Optional Comment 👳                                                  |               |
| Section 26 - Financial Record                             | Sauce                                                                   |               |
| Section 27 - Use of Information Technology<br>Sastrens    |                                                                         |               |

# 5.4.10 Section 18 - Relatives

 Select each type of relative applicable to you, regardless if they are living or deceased.

An opportunity will be provided to list multiple relatives for each type, if necessary.

2. Enter the details for each relative.

Provide address information, place of birth including state and country of birth, citizenship, contact information, employer information, and any contact with foreign government or military personnel.

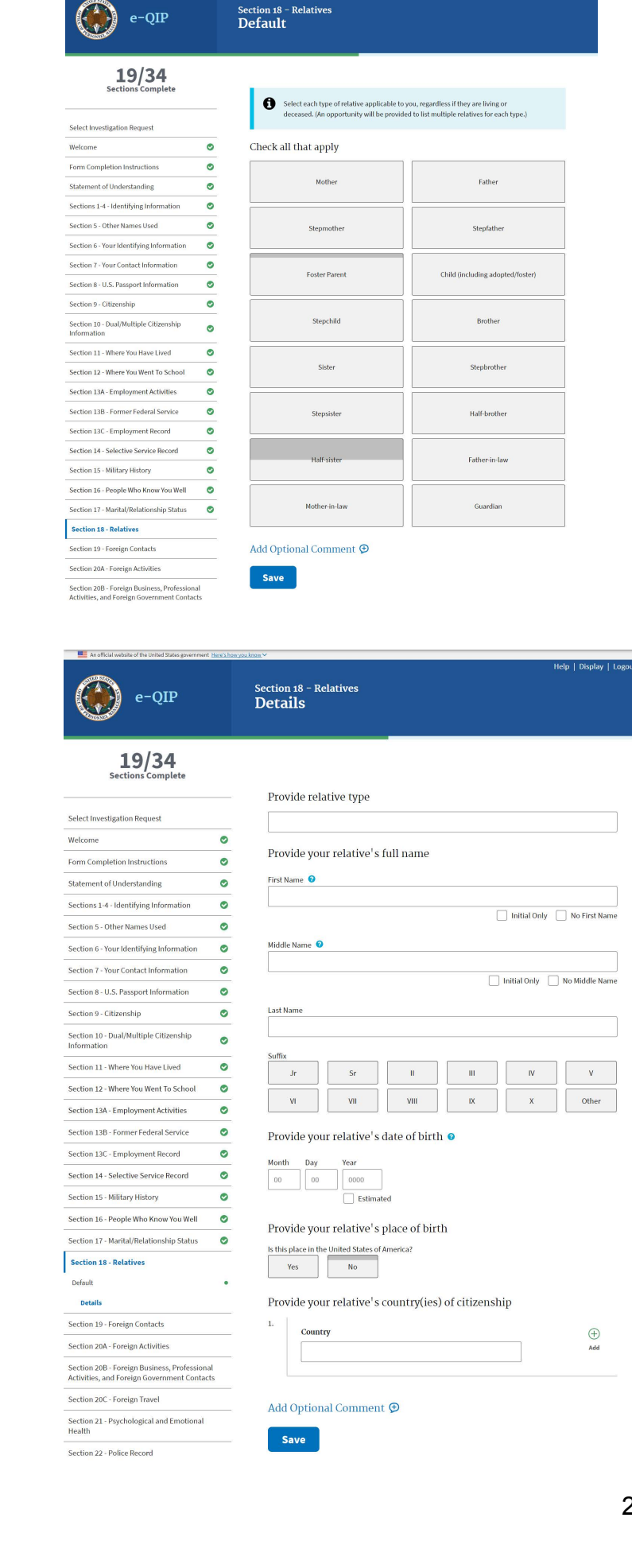

21

# 5.4.11 Section 19 - Foreign Contacts

A foreign national is defined as any person who is not a citizen or national of the U.S.

You must indicate whether you have, or have had, close and/or continuing contact with a foreign national within the last seven years with whom you, or your spouse, or legally recognized civil union/ domestic partner, or cohabitant are bound by affection, influence, common interests, and/or obligation.

If you have, you will be prompted to provide additional information.

Include associates as well as relatives not previously listed in Section 18 (Relatives).

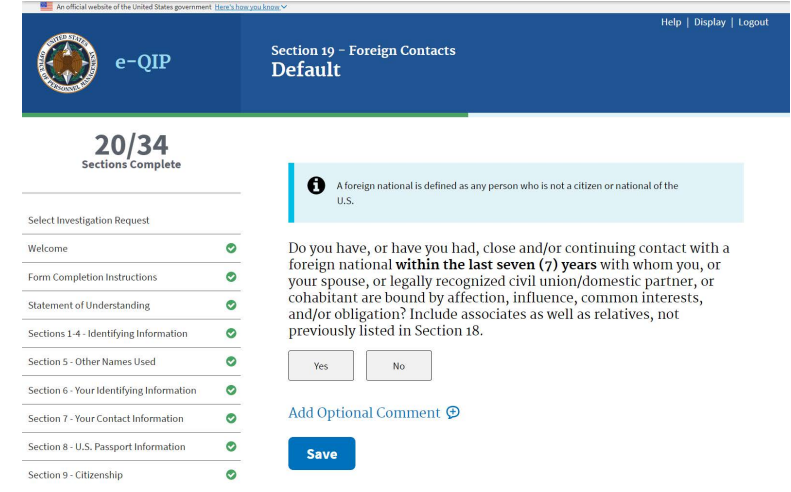

### 5.4.12 Section 20a – Foreign Activities

You must indicate whether you, your spouse or legally recognized civil union/ domestic partner, your cohabitant, or your dependent children have EVER had any foreign financial interests such as stocks, property, investments, bank accounts, businesses, ownership of corporate entities, corporate interests or exchange traded funds (EFTs) or investments.

Exclude financial interests in companies or diversified mutual funds that are publicly traded on a U.S. exchange.

If you answer **Yes**, you will be prompted to provide additional information.

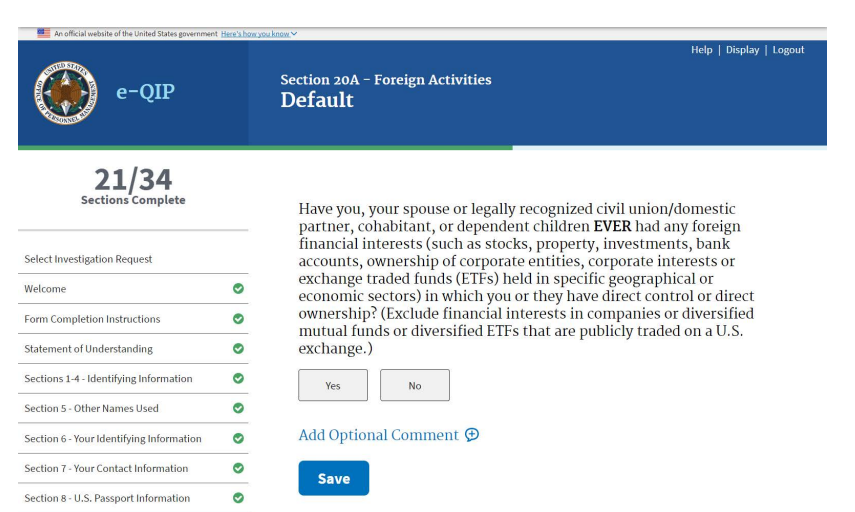

# 5.4.13 Section 20b - Foreign Business, Professional Activities, and Contacts

There are a series of 9 questions in section 20b. These questions can request information from the past 7 years or in some cases, they will ask if they have EVER occurred. Please read the questions carefully to ensure the information is correct.

If you answer **Yes** to any of the questions you will be prompted to provide additional information.

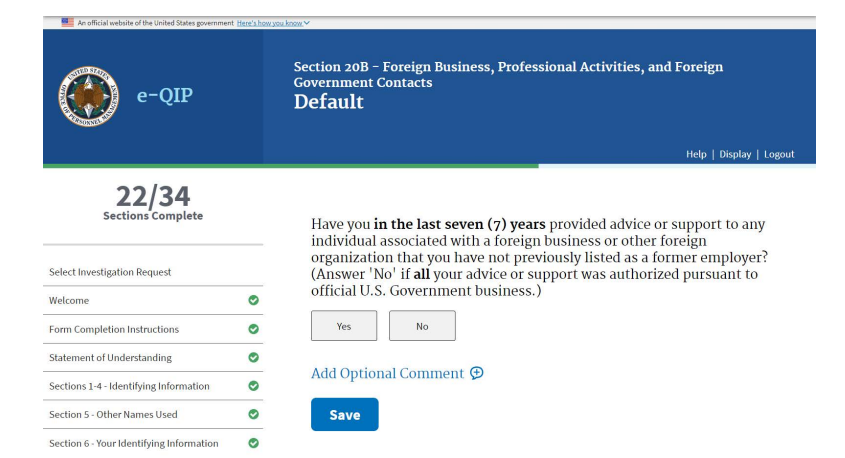

# 5.4.14 Section 21 – Psychological and Emotional Health

 Indicate whether or not a court or administrative agency has EVER issued an order declaring you mentally incompetent.

If you answer **Yes**, you will be prompted to provide the date of occurrence, name, address and if the matter was appealed.

 Indicate whether or not a court or administrative agency has EVER ordered you to consult with a mental health professional.

If you answer **Yes**, you will be prompted to provide the date of occurrence, name, address, disposition and if the matter was appealed.

3. Indicate whether or not you have EVER been hospitalized for a mental health issue.

> If you answer **Yes**, you will be prompted to provide the dates of treatment, name, address, explanation and if the admission was voluntary or not.

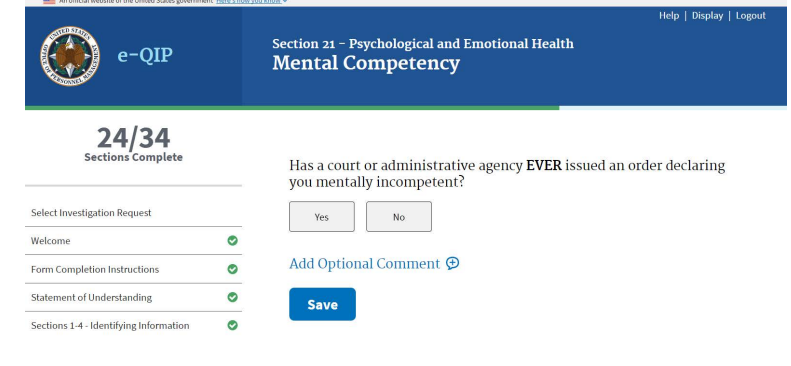

| e-QIP                                    |   | Section 21 - Psychological and Emotional Health<br>Ordered to Consult with a Mental Health<br>Professional                                       |  |  |
|------------------------------------------|---|----------------------------------------------------------------------------------------------------|--|--|
|                                          |   | Help   Display   Logout                                                                                                    |  |  |
| 24/34<br>Sections Complete               |   | Has a court or administrative agency EVER ordered you to consult with<br>a mental health professional (for example, a psychiatrist,              |  |  |
| Select Investigation Request             |   | psychologist, licensed clinical social worker, etc.)? (An order to a<br>military member by a superior officer is not within the scope of this    |  |  |
| Welcome 📀                                |   | question, and therefore would not require an affirmative response. An<br>order by a military court would be within the scope of the question and |  |  |
| Form Completion Instructions             | 0 | would require an affirmative response.)                                                                                                    |  |  |
| Statement of Understanding               | 0 | Yes No                                                                                                    |  |  |
| Sections 1-4 - Identifying Information   | 0 |                                                                                                    |  |  |
| Section 5 - Other Names Used             | 0 | Add Optional Comment 🗩                                                                                                    |  |  |
| Section 6 - Your Identifying Information | 0 | Save                                                                                                    |  |  |
| Section 7 - Your Contact Information     | 0 |                                                                                                    |  |  |

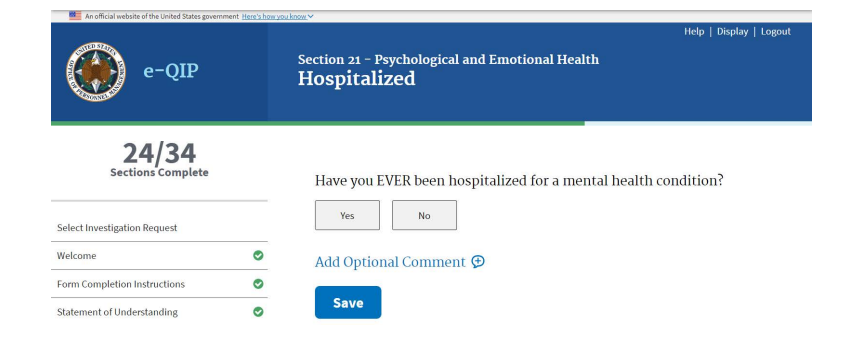

 Indicate whether or not you have EVER been diagnosed by a physician or other health professional with psychotic disorder, schizophrenia, schizoaffective disorder, delusional disorder, bipolar mood disorder, borderline personality disorder, or antisocial personality disorder.

> If you answer **Yes**, you will be prompted to provide the diagnosis, dates, name, address, number and an explanation.

 Indicate whether or not you have a mental health or other health condition that substantially adversely affects your judgement, reliability, or trustworthiness even if you are not experiencing such symptoms.

If you answer **Yes**, you will be prompted to indicate whether you have ever received or are currently receiving counseling or treatment for that condition.

If you answer **Yes**, you will be prompted to provide the dates of treatment, name, address, explanation and telephone number.

**Note:** If you answered **Yes** to any of the questions in section 21, you must submit an "Authorization for Release of Medical Information" Signature Form with your request that will be generated after form certification.

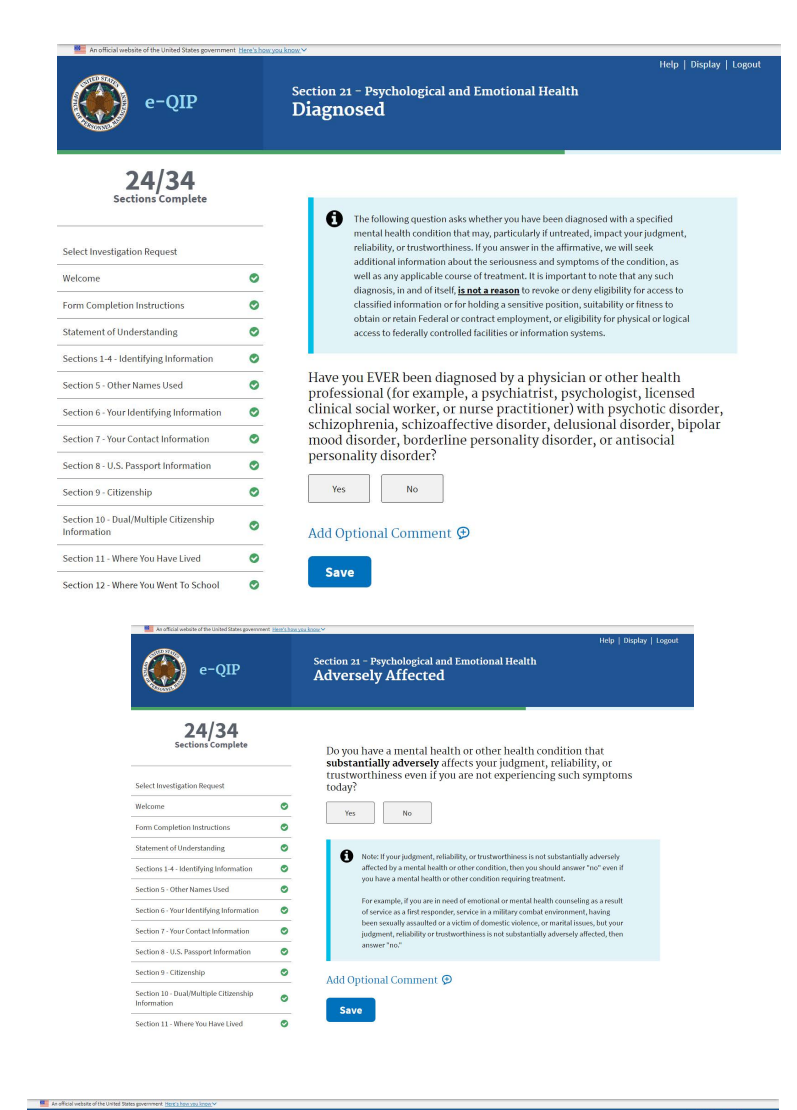

| e-QIP                                    |   | Section 21 – Psychological and Emotional Health<br>Counseling or Treatment                                                                   |  |
|------------------------------------------|---|----------------------------------------------------------------------------------------------------|--|
| 5/34<br>Sections Complete                |   | You responded Yes' to having a merital health condition that subdatcality<br>adversely affects your judgment, establish, or transcorthiness. |  |
| Select Investigation Request             |   |                                                                                                    |  |
| Welcome                                  | ۲ | Did you ever receive or are you currently receiving counseling or                                                                            |  |
| Form Completion Instructions             | ۲ | treatment for that condition? (You may choose not to answer this<br>question. However, such consultation or treatment will not disqualify    |  |
| Statement of Understanding               | 0 | you and is considered to be a positive action.)                                                                                              |  |
| Sections 1-4 - Identifying Information   | ۲ | Yes No I decline to answer                                                                                                    |  |
| Section 5 - Other Names Used             | ۲ |                                                                                                    |  |
| Section 6 - Your Identifying Information |   | Add Optional Comment 👁                                                                                                    |  |
| Section 7 - Your Contact Information     |   |                                                                                                    |  |
| Section 8 - U.S. Passport Information    |   | Save                                                                                                    |  |

**Note:** Mental health treatment and counseling, in and of itself, **is not a reason** to revoke or deny eligibility for access to classified information or for holding a sensitive position, suitability or fitness to obtain or retain Federal or contract employment, or eligibility for physical or logical access to federally controlled facilities or information systems. Seeking or receiving mental health care for personal wellness and recovery may contribute favorably to decisions about your eligibility.

# 5.4.15 Section 23 – Illegal Use of Drugs or Drug Activity

**Note**: Questions pertain to the illegal use of drugs or controlled substance activity in accordance with Federal laws, even though permissible under state laws.

| e-QIP                                                   |   | Help   Display   Logout Section 22 - Police Record Default                                                                                                    |
|---------------------------------------------------------|---|----------------------------------------------------------------------------------------------------|
| 25/34<br>Sections Complete                              |   | For this section report information regardless of whether the record in your case<br>has been sealed, expunged, or otherwise stricken from the court record, or the<br>charge was dismissed. You need not report convictions under the Federal |
| Welcome 📀                                               |   | Controlled Substances Act for which the court issued an expungement order under<br>the authority of 21 U.S.C. 844 or 18 U.S.C. 3607. Be sure to include all incidents<br>whether occurring in the U.S. or abroad.                              |
| Form Completion Instructions Statement of Understanding | 0 | Continue                                                                                                    |
| Sections 1-4 - Identifying Information                  | 0 | continue                                                                                                    |

# 5.4.16 Section 26 - Financial Record

Indicate whether or not you have filed a petition under any chapter of the bankruptcy code within the last seven years.

You must also indicate whether you have encountered any other financial issues within the past seven years and will be specifically prompted by additional questions.

| An official website of the United States governme | nt Here's how y | ou know Y                                                                                              |
|---------------------------------------------------|-----------------|----------------------------------------------------------------------------------------------------|
| e-QIP                                             |                 | Help   Display   Logout<br>Section 26 - Financial Record<br>Bankruptcy                                 |
| 29/34<br>Sections Complete                        |                 | <b>In the last seven (7) years</b> have you filed a petition under any chapter of the bankruptcy code? |
| Select Investigation Request                      |                 | Yes No                                                                                                 |
| Welcome                                           | 0               |                                                                                                    |
| Form Completion Instructions                      | ۲               | Add Optional Comment 🦻                                                                                 |
| Statement of Understanding                        | ۲               | Save                                                                                                   |
| Sections 1-4 - Identifying Information            | ۲               |                                                                                                    |

You will be prompted to complete additional required sections based upon your responses.

When prompted, provide information for the timeframe mentioned in each specific question.

When listing past due debts, include reasons for the status, amounts owed, and whether or not you have satisfied the issue. If you are working on the issue with a creditor, please explain when the debt will be paid.

#### 6 Validating: Handling Error Messages and Warnings

In order to ensure the completeness of your data, a validation occurs each time you click Save or Save/Continue. The validation will point out any Errors or Warnings and provide detailed instructions on how to satisfy each missing item. You will only receive validation messages if you have not answered a question appropriately.

For Example:

The Validation Summary below shows in the header that the Errors are present in Sections 18 through 29. A link to each section error will be displayed for quick navigation.

The validation warnings or errors will also display in the section which needs updated.

|                                                       | Display   Logo                                                                                                    |
|-------------------------------------------------------|----------------------------------------------------------------------------------------------------|
| e-QIP                                                 | Validate, Review, and Certify<br>Validate Your Data                                                                                                    |
| 20/34                                                 |                                                                                                    |
| Sections Complete                                     |                                                                                                    |
|                                                       | Validation found errors or unsatisfied warnings in the information you provided. If<br>available, click on the direct link provided for each violation below, or use the                                                                                                    |
| Select Investigation Request                          | section navigation menu to return to the appropriate section to make corrections.                                                                                                    |
| Welcome                                               | Validation Summary                                                                                                    |
| Form Completion Instructions                          | •                                                                                                    |
| Statement of Understanding                            | Section 18 - Relatives                                                                                                    |
| Sections 1-4 - Identifying Information                | Error: <u>Answer</u> "Do you have an additional relative to enter?" guestion yes or no.                                                                                                    |
| Section 5 - Other Names Used                          | Section 19 - Foreign Contacts                                                                                                    |
| Section 6 - Your Identifying Information              | <ul> <li>Error: Answer "Do you have, or have you had, close and/or continuing contact with a foreign<br/>national within the last seven (7) years?" question yes or no.</li> </ul>                                                                                                    |
| Section 7 - Your Contact Information                  | Soction 20.4 - Foreign Activities                                                                                                    |
| Section 8 - U.S. Passport Information                 | Section 20A - Foreign Activides                                                                                                    |
| Section 9 - Citizenship                               | Error, <u>MINWEET nave you, your spouse, conabitant, or dependent children EVER had any</u> foreign financial interests?" question yes or no.                                                                                                    |
| Section 10 - Dual/Multiple Citizenship<br>Information | <u>Section 20B - Foreign Business, Professional Activities, and</u> Foreign Government Contacts                                                                                                    |
| Section 11 - Where You Have Lived                     | Error: Answer "Have you in the past seven (7) years provided advice or support?" muletion                                                                                                    |
| Section 12 - Where You Went To School                 | Vesor no.                                                                                                    |
| Section 13A - Employment Activities                   | Section 20C - Foreign Travel                                                                                                    |
| Section 13B - Former Federal Service                  | Error: Answer "Have you traveled outside the U.S. in the last seven (7) years?" question yes or                                                                                                    |
| Section 13C - Employment Record                       | • <u>no.</u>                                                                                                    |
| Section 14 - Selective Service Record                 | Section 21 – Psychological and Emotional Health                                                                                                    |
| Section 15 - Military History                         | <ul> <li>Provide at least one detail record for "Summary of Counseling or Treatment"</li> </ul>                                                                                                    |
| Section 16 - People Who Know You Well                 | Section 22 - Police Record                                                                                                    |
| Section 17 - Marital/Relationship Status              | • Error: <u>Answer "Have any of the following happened?" question yes or no.</u>                                                                                                    |
| Section 18 - Relatives                                | Section 23 - Illegal Use of Drugs or Drug Activity                                                                                                    |
| Section 19 - Foreign Contacts                         | • Error: Answer "In the last seven (7) years, have you illegally used any drugs or controlled                                                                                                    |
| Section 20A - Foreign Activities                      | substances? Use of a drug or controlled substance includes injecting, snorting, inhaling,     swallowing, experimenting with or otherwise consuming any drug or controlled substance."                                                                                                    |
| Section 20B - Foreign Business, Professional          | guestion ves or no.                                                                                                    |
| Section 20C - Foreign Travel                          | Section 24 - Use of Alcohol                                                                                                    |
| Section 21 - Psychological and Emotional              | Error: Answer "In the last seven (7) years has your use of alcohol had a negative impact on your work performance, your professional or nersonal relationships, your finances or a seven the seven of the seven of the seven |
| Health                                                | resulted in intervention by law enforcement/public safety personnel?" question ves or no.                                                                                                    |
| Section 22 - Police Record                            | Section 25 - Investigations and Clearance Record                                                                                                    |
| Section 23 - Illegal Use of Drugs or Drug<br>Activity | Error: Answer "Has the U.S. Government for a foreign government) EVER Investigated your background and/or graphed you a security classes a diability/access?" mustion use as no                                                                                                    |
| Section 24 - Use of Alcohol                           | O                                                                                                    |
| Section 25 - Investigations and Clearance<br>Record   | Section 26 - Financial Record     Fror: Answer "In the last seven (7) years have you filed a petition under any chapter of the                                                                                                    |
| Section 26 - Financial Record                         | bankruptcy code?" auestion yes or no.                                                                                                    |
| Section 27 - Use of Information Technology<br>Systems | Section 27 – Use of Information Technology Systems     Error: Answer "In the last seven (7) years have you Illesally or without proper authorization                                                                                                    |
| Section 28 - Non-Criminal Court Actions               | accessed or attempted to access any information technology system?" guestion yes or no.                                                                                                    |
| Section 29 - Association Record                       | Section 28 - Non-Criminal Court Actions                                                                                                    |
| Additional Comments                                   | Error: Answer "In the last ten (10) years, have you been a party to any public record civil court                                                                                                    |
| Validate, Review, and Certify                         | action not listed elsewhere on this form?" question yes or no.                                                                                                    |
|                                                       | <u>Section 29 – Association Record</u>                                                                                                    |
|                                                       | <ul> <li>Error: <u>Answer "Are you now or have you EVER been a member of an organization dedicated to</u><br/>torrorism officer with an awareness of the organization's dedication to that and envit the</li> </ul>                                                                                                    |

specific intent to further such activities?" question yes or no.

 After navigating to the section that requires updating, you may need to go further into a specific employment, residence, or reference entry.

For validation "**Warning**" or "**Error**" messages, you must provide the requested information before final validation occurs.

In some cases you may check the box "**I do not know this information**," if applicable. If you do select this check box, you must provide an additional explanation.

2. After choosing an action, select the

Save button to save your changes.

- Once you have satisfied your validation errors or warnings use the navigation menu on the left and choose the Validate, Review and Certify section.
- When the validation results show no more Errors or Warnings, select Continue.

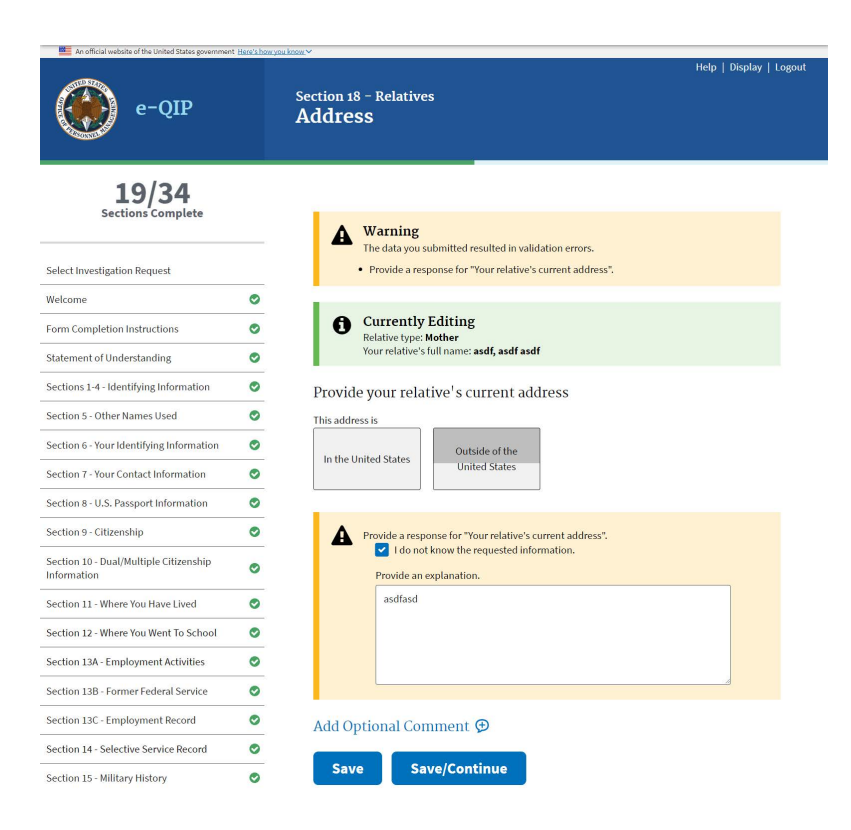

 Image: Select Investigation Request
 Image: Select Investigation Request

 Welcome
 Image: Select Investigation Request

 Form Completion Instructions
 Image: Select Investigation Request

# 7 Reviewing the SF 86

When you are satisfied that your form is complete and no validation errors are present, you have the option of reviewing a display copy of your form before certifying it. You can also review the Display copy at any time as you complete the form. Certifying your form is the act of signing (electronically or manually) your form and certifying that all your answers are true and complete to the best of your knowledge.

# To review the form before certifying:

- 1. Select **Display** in the upper left corner of the next screen to view the document. An .html document will open in a separate browser window or a new tab within the browser window. When you have finished reviewing the form, close the window.
- You may navigate back to previous sections of the form using the dropdown menu at the top center of the page at this time if you need to make any changes.
- 3. If you do not have any changes, select **Continue**.
- If you are ready to continue, you can select Yes, and then select Begin Request Certification Process button to complete your form.

Important! You will have one more opportunity to go back and make corrections after this point, but once you certify the form, further down, your answers will be locked and the form will become unavailable for editing. You will be unable to make any further changes.

- 5. A pop-up dialog box displays informing you that the process will take 30-60 seconds.
- 6. Select OK.

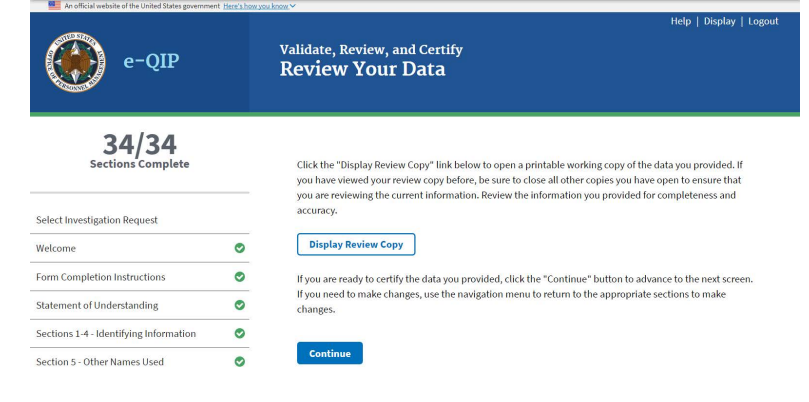

| e-QIP                                  |   | Help   Display   Logout<br>Validate, Review, and Certify<br>Begin Certification Process                                                                                                    |
|----------------------------------------|---|----------------------------------------------------------------------------------------------------|
| 34/34<br>Sections Complete             |   | If you reviewed the data you provided for accuracy and are prepared to submit your completed<br>Investigation Request, click the "Begin Request Cartification Process' button, which will generate an<br>official submittable copy of your unvestigation Request, otherwise, use the Navigation menu to return to |
| select Investigation Request           |   | the appropriate sections to make changes.                                                                                                    |
| Nelcome                                | 0 | I have read the instructions above and I am prepared to begin the<br>process of cortificing this investigation request                                                                                                    |
| form Completion Instructions           | 0 | process of certarying this investigation request.                                                                                                    |
| Statement of Understanding             | 0 | Yes No                                                                                                    |
| èections 1-4 - Identifying Information | 0 | Benin Dequark Castification Descent                                                                                                    |
|                                        |   | Begin Request Certification Process                                                                                                    |

# e-qiptest.opm.gov says:

The document generation process may take 30-60 seconds to complete. Remember to follow the instructions on the next screen.

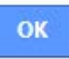

×

# 8 Completing the Certification and Signature Release Forms

The final release of your request is completed in several steps.

- Print or save an Archival Copy of the entire form
- Sign your signature forms electronically or opt to print the signature forms and sign with pen and ink.
- Add any printed and signed hardcopy signature forms as attachments using the upload feature, fax solution feature or sending to your sponsoring agency outside of e-QIP. Follow your sponsoring agencies directions for handling of forms if they have any.
- Release and transmit the investigation request to the requesting agency

# 8.1 Signing Your Signature Pages

Signature Forms are a required part of an investigation as they authorize your Investigation Service Provider (ISP) to obtain necessary information. You must utilize the Click-to-Sign function, or a pen and ink signature for your signature forms. If a pen and ink signature is used, you must send them to your sponsoring agency by fax, mail or uploading via e-QIP. Digitally signed Signature Pages are automatically attached to the investigation request so you do not need to print and send them to your agency or upload them when utilizing Click-to-Sign. You should follow instructions provided to you by your sponsoring agency as to which option to choose to transmit these signature forms to them.

 If your Agency is utilizing Click-to-Sign this screen will automatically appear after hitting the "Begin Request Certification Process".

To utilize Click-to-Sign check **Yes**, and click **Continue**.

If you select **No** or do not get the option to use click-to-sign, refer to <u>Appendix A</u>.

 If you select Yes, you will receive a screen with the field Enter Password. This password will be the same one you used to log into your e-QIP account.

Enter your password and click Continue.

|                   | e-QIP | Electronic Signature Forms<br>Click-to-Sign Opt-in Question                                                                                                    | lp   Return to Menu   Logout |
|-------------------|-------|----------------------------------------------------------------------------------------------------|------------------------------|
|                   |       | Some of the signature forms required to complete the processing of your request are available in an online<br>electronic Click-to-Sign format. Utilizing these forms will allow for more efficient processing of your<br>request.<br>Do you agree to utilize the Click-to-Sign functionality on all relevant<br>forms?<br>Yes No |                              |
| An official websi | e-QIP | Electronic Signature Forms<br>Re-Authenticate                                                                                                    | Return to Menu   Logout      |

| Password |  |
|----------|--|
| [        |  |
|          |  |
|          |  |

3. Your first signature form (Certification) will appear.

You can **Edit Your Data**, from the upper left corner of the form, which will allow you to go back into your e-QIP to make corrections, validate again, and begin the certification process again, OR, you can select **Click Here To Sign**.

<u>Note:</u> Once you select "Click Here to Sign", you will no longer be able to go back and make corrections.

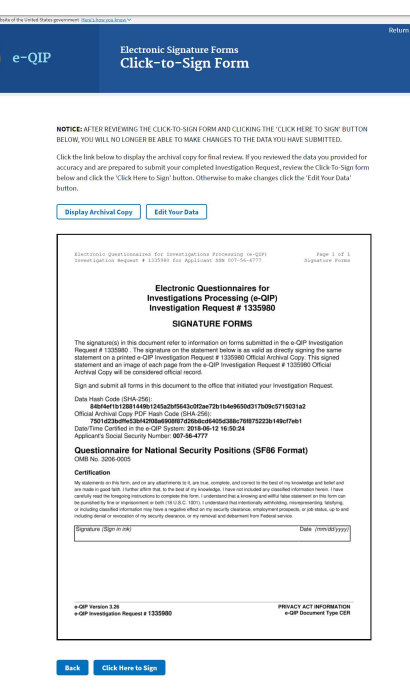

 You are next given the option to download a receipt of your certification. Click the Download Click-to-Sign Receipt link in order to generate a .pdf of your certification.

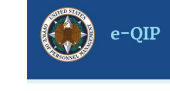

Electronic Signature Forms Print Click-to-Sign Form

| Print and/or sa | re the Click-to-Sign receipt for this signature form by clicking on the link below. Click |  |
|-----------------|-------------------------------------------------------------------------------------------|--|
| Download CER    | Click-to-Sign Receipt                                                                     |  |
| Continue        |                                                                                           |  |

Click Continue

5. This will bring you to your next Signature Page (Release), where you will need to enter your password in the Enter Password field again. Click **Continue** 

You can now continue with the steps above, to sign all releases the same way.

6. When the last release has been signed, you will see the following screen:

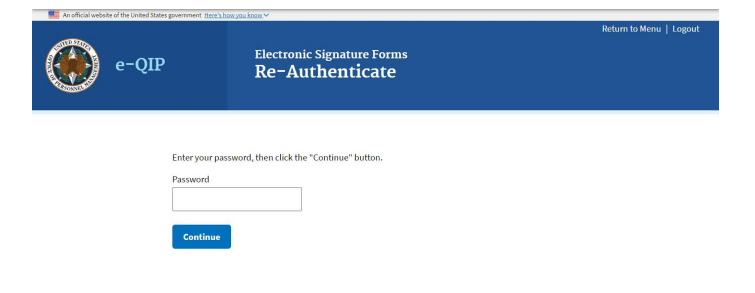

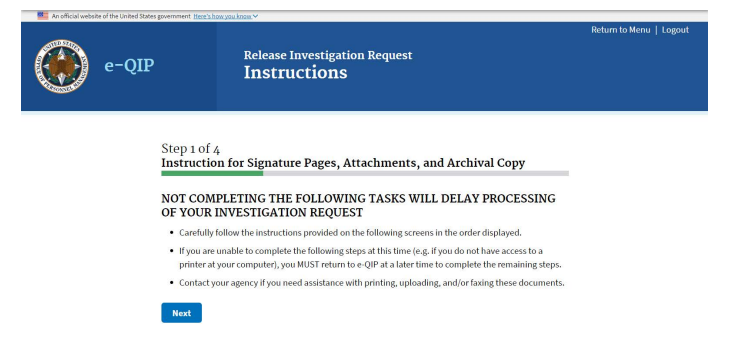

# 8.2 Instruction for Signature Pages, Attachments, and Archival Copy

Review the instructions for attaching files and printing a copy for your records.

# Select Next

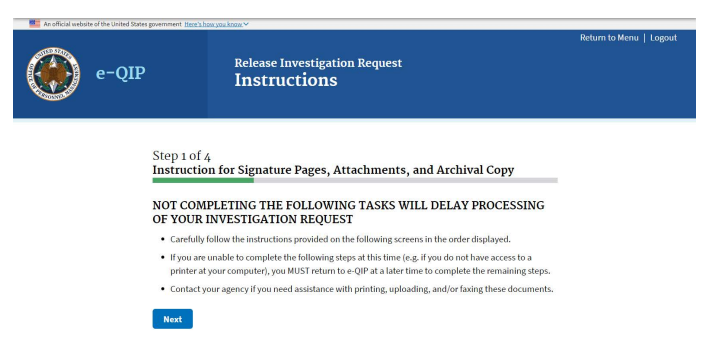

# 8.2.1 Print or Save an Archival Copy of Your SF 86

Print and/or save an electronic copy of the information you provided on the SF 86 for your records. If you do not have printer access, logout of e-QIP and go to a computer with printer access. Then log back into e-QIP to print the forms.

 To print, select the line Display the Archival Copy of this Investigative Request for Printing. The archival copy will open in Adobe Reader.

**Note:** The archival copy and signature pages display as PDF files. You must have the free Adobe Reader to view them. You can download Adobe Reader from <u>http://www.adobe.com/products/acro</u> bat/readstep2.html

- You must print and/or save the Archival Copy at this point, as you will not be able to access it at a later time once you release the form. In the Adobe Reader software, select the print icon or save the pdf to your preferred location.
- Close the Acrobat Reader window by selecting the X button in the upper right corner.
- 4. You will still be at the archival copy screen. Click **Next**.

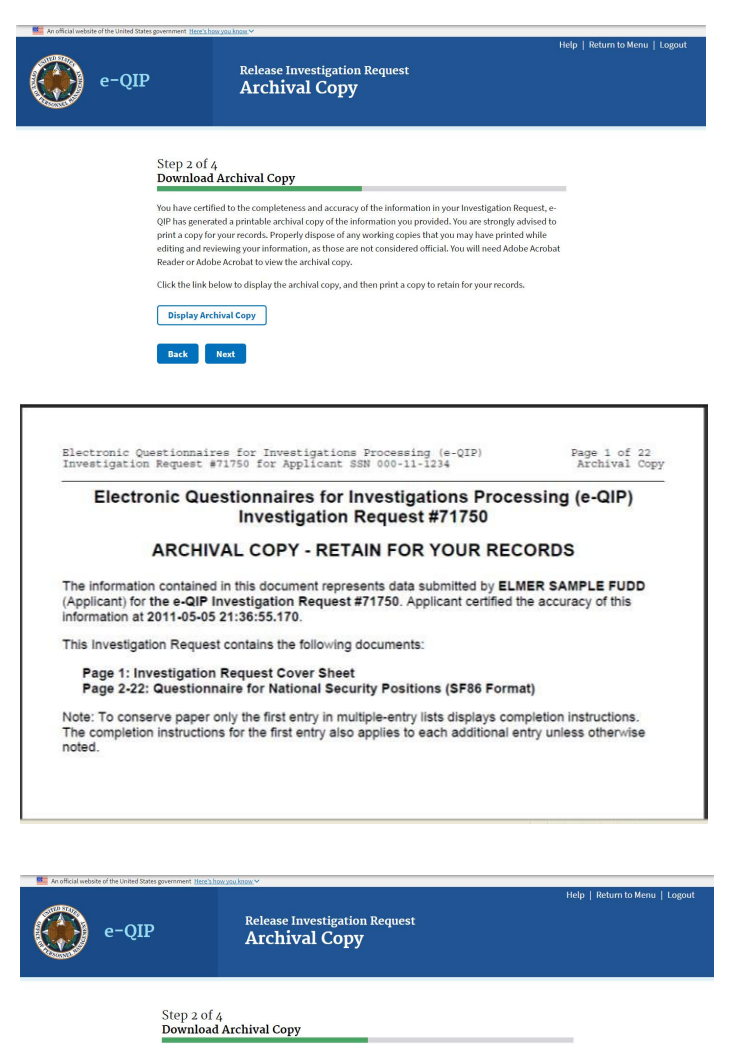

You will now see all currently attached documents. If you utilized Click-to Sign you will see each signature page that you had signed with Click-to-Sign and can **View** each. (You can print a copy or save your releases).

If you have any additional documents that you would like to associate with this request, select **Yes,** click **Next and go to** <u>Appendix B</u> for upload instructions.

Otherwise select No, and click Next.

| An official website of the United States | government <u>beer's bey spokinge</u> , ~                                                                                                    | Return to Menu   Logout |
|------------------------------------------|----------------------------------------------------------------------------------------------------|-------------------------|
| e-QIP                                    | Release Investigation Request<br>Attachments Summary                                                                                                    |                         |
|                                          | Step 3 of 4<br>Attachments Summary                                                                                                    |                         |
|                                          | Use the following methods for attachments for your Investigation Request:                                                                                                 |                         |
|                                          | <ul> <li>Upload File: Upload to e-QIP Directly - scan and electronically upload directly to your e-QIP request<br/>(must be done before releasing the request)</li> </ul> |                         |
|                                          | Direct Fax: Fax Attachment to e-QIP Directly - print a cover sheet and fax to the telephone number listed on the cover sheet (must be done before releasing the request)  |                         |
|                                          | Expected: Regular Fax, Mail, or Other - if not using one of the two methods above, indicate how you plan to send each attachment                                          |                         |
|                                          | Directly Attached / Expected Attachments The following documents and/or files have been associated with your Investigation Request.                                       |                         |
|                                          | DSCER Certification     e QP_hrequest_J33580_CRP_headpt.pdf                                                                                                    |                         |
|                                          | DSFCR Fair Credit Reporting Disclosure and Authorization eQP_Report,133588_Arr_Respected                                                                                  |                         |
|                                          | DSREL General Release<br>e QP_Report_333588_ABL_Streep Lpdf                                                                                                    |                         |
|                                          | DSMEL Medical Release<br>e QP. Represt. 320380. Mil., Breejec.pdf                                                                                                    |                         |
|                                          | Total Attachments: 4                                                                                                    |                         |
|                                          | Do you have an additional document and/or file that you would like to associate with this request?                                                                        |                         |
|                                          | Back Next                                                                                                    |                         |

# 9 FINAL STEP: Release and Transmit the SF 86 Form

**Important!** You will not be able to access your investigation forms after you click "Release Request/Transmit to Agency." Be sure you have printed and/or attached all required forms before clicking "Release Request/Transmit to Agency

1. Select Release Request/Transmit to Agency

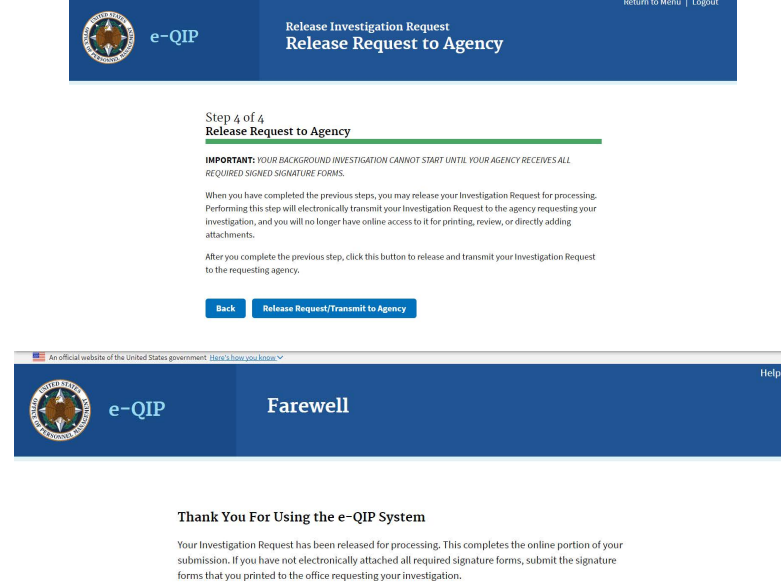

For your privacy, close this window when you finish.

 If the confirmation screen appears, you are logged out of e-QIP and your information has been transmitted to your sponsoring agency.

**Congratulations!** You have completed and submitted your investigation request.

If you have any questions about your investigation status, please follow up directly with your contact at your sponsoring agency.

# 10 What happens next?

Your sponsoring agency will carefully review your submitted SF 86. In the event that your information or attachments are incomplete, the sponsoring agency may return the information you provided in e-QIP and contact you to make corrections to the form.

In the event you are contacted to make corrections to your form, you will need to:

- Log into e-QIP
- Review the details of the request and make corrections via the e-QIP system
- Answer all Yes/No questions again
- Re-certify and print a new archival copy of the form
- Print, sign and attach new signature pages
- Re-release your form to the agency

Once the investigation has been scheduled, you may be contacted by an investigator to schedule your personal interview, if required. For the interview, you will be required to provide photo identification, such as a valid state driver's license. You may be required to provide other documents to verify your identity, as instructed by your investigator.

# **APPENDIX A: Signature Process for Pen and Ink Signatures**

- 1. Select the **Signature Forms** link displayed under Step 3 Signature Forms for Printing.
- 2. This will open the signature pages in a separate window.
- If you do not have printer access, logout of e-QIP and go to a computer with printer access. Then log back into e-QIP to print the forms.

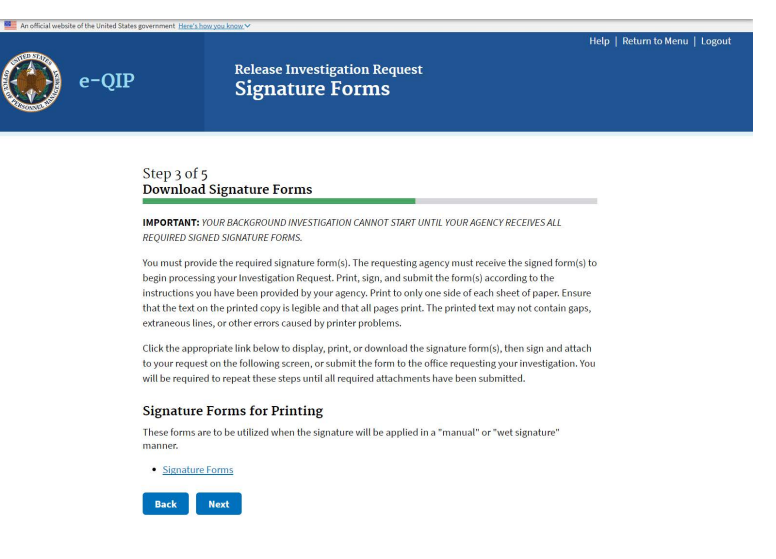

- 4. In the Adobe Reader software, select the print icon.
- 5. After the forms print, sign and date the release forms and certification statement:
  - a. Use black ink
  - b. Sign your name exactly as it appears in e-QIP (e.g., "John David Smith")
  - c. Sign and date inside the signature box
  - d. Any corrections or overwrites must be completed using a new signature form or by drawing a single line through the error and initialing the correction
- 6. Close the Acrobat Reader window by clicking the X button in the upper right corner.
- 7. You will now be back at the Signature Forms for Printing page, click Next.
- 8. Return to <u>section 8.2</u> of this guide for help finishing your submission.

# **APPENDIX B: Upload Attachments or Signature Pages**

If you are going to upload an electronic image from your computer follow the instructions below. If you are going to upload documents with a fax machine, go to <u>Appendix C</u>. If you are going to send or give your documents to your sponsoring agency outside of e-QIP go to <u>Appendix D</u>.

- 1. Select Upload File
- 2. Select Next

| 3. | Choose the file you wish to upload       |
|----|------------------------------------------|
|    | by clicking the <b>Browse</b> button and |
|    | navigating to where you saved it on      |
|    | your computer.                           |

4. Select the file you want to upload

and click Insert

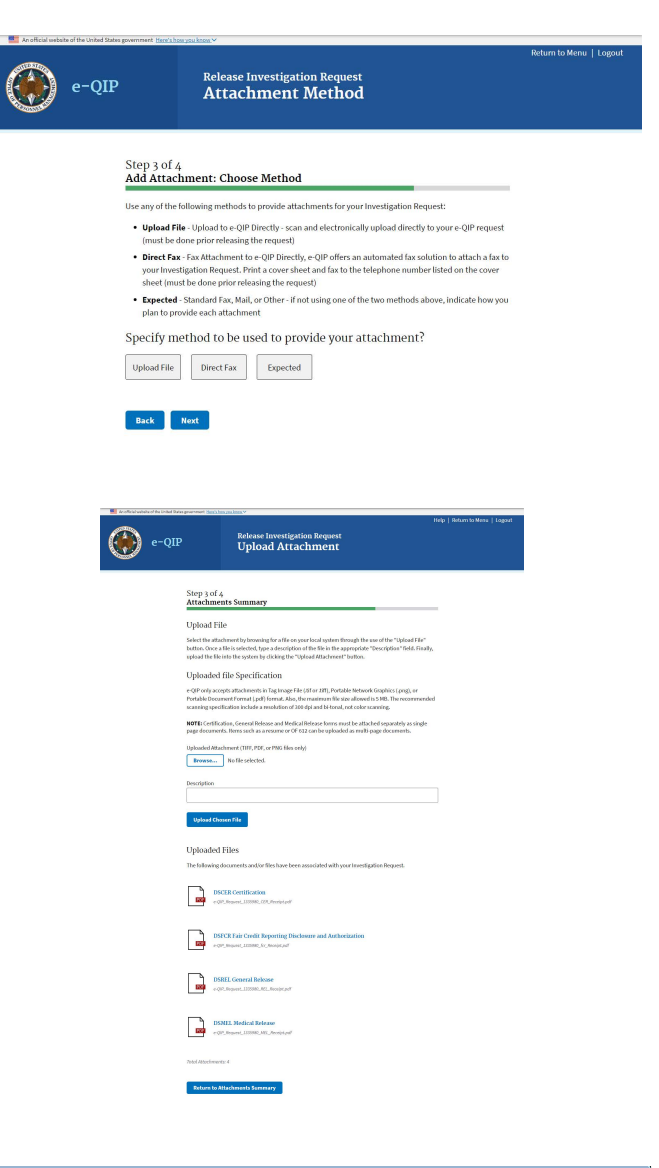

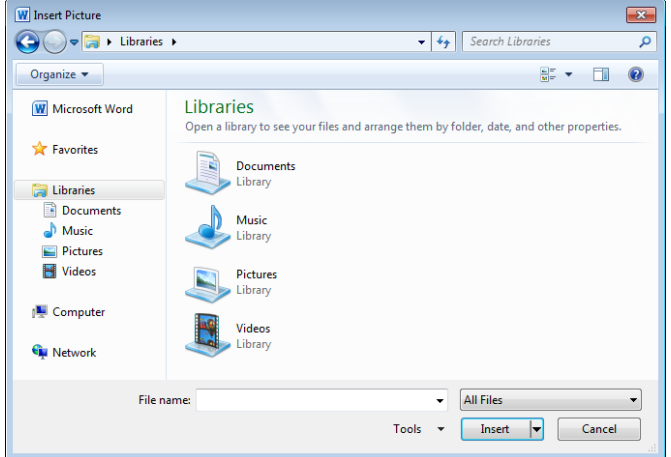

35

- 5. Ensure the file shows up in the attachment block and type a description in the Description field
- 6. Select Upload Attachment
- Repeat to add other documents or signature pages as attachments. If done adding attachments, click Return to Attachments Summary and go to section 9.

| ۲ | e-QIP | Release Investigation Request<br>Upload Attachment                                                                                                    | Help   Return t        |
|---|-------|----------------------------------------------------------------------------------------------------|------------------------|
|   |       | Step 3 of 4<br>Attachments Summary                                                                                                    |                        |
|   |       | Upload File<br>Select the attachment by browsing for a file on your local system through the use of the "Upload<br>button. Once a file is selected, type a description of the file in the appropriate "Description" fiele<br>upload the file into the system by cilcking the "Upload Attachment" button.                        | l File"<br>I. Finally, |
|   |       | Uploaded file Specification<br>e-QIP only accepts attachments in Tag Image File (¿tif or Jiff), Portable Network Graphics ("png),<br>Portable Document Format ("pd) fourmat. Also, the maximum file size allowed is 5 MB. The recor<br>scanning specification include a resolution of 300 dpi and bi-tonal, not color scanning. | or<br>nmended          |
|   |       | NOTE: Certification, General Release and Medical Release forms must be attached separately as<br>page documents. Items such as a resume or OF 612 can be uploaded as multi-page documents.                                                                                                    | single                 |
|   |       | Uploaded Attachment (TIFF, PDF, or PNG files only) Browse No file selected.                                                                                                    |                        |
|   |       | Description                                                                                                    |                        |
|   |       | Upland Chosen File                                                                                                    |                        |
|   |       | Uploaded Files The following documents and/or files have been associated with your Investigation Request.                                                                                                    |                        |
|   |       | DSCER Certification e QP Report 133580, CDR Receipt pdf                                                                                                    |                        |
|   |       | DSECR Fair Credit Reporting Disclosure and Authorization e-QP_Meyerst_J33386_for_Meelpt.pdf                                                                                                    |                        |
|   |       | DSREL General Release<br># CoP. Request, 133586, REL. Receipt.pdf                                                                                                    |                        |
|   |       | DSMEL Medical Release<br>e - QP Jacquest_J33380_MEL_Receipt.pdf                                                                                                    |                        |
|   |       | Total Attochments: 4                                                                                                    |                        |
|   |       | Return to Attachments Summary                                                                                                    |                        |

Menu | Logout

# APPENDIX C: Fax Attachments or Signature Pages

The attachments are the Signature Forms and any other information, such as a resume, that you would like to provide your sponsoring agency as a part of your investigation. This option allows you to upload those attachments directly to your e-QIP form before sending the completed e-QIP to you sponsoring agency.

Note: Contact your sponsoring agency if you have any questions or need fax numbers or mailing addresses.

- 1. Select Yes or No to indicate if you want to work with attachments
- 2. Select Next

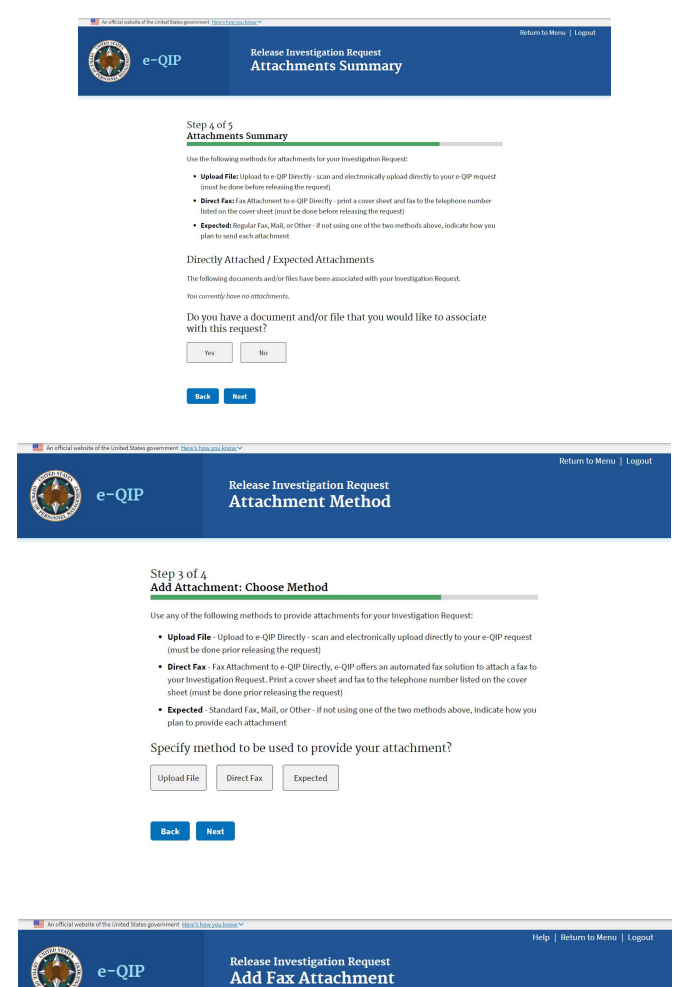

Step 3 of 4 Add Fax Attachment

1. Create Cover Sheet for Fax Attachment

i. Place the cover sheet on top of the corresponding do ii. Fax cover sheet and document to the fax number listed on the cover sheet If successful, the fax will be attached to this Investigation Request within 10 minutes. Confirm that the was correctly attached and is visible on the Summary of Attachments screen. To return to the Summar Attachments screen click the "Return to Attachment Summary" button.

NOTE: This method electronically associates your fax to this request.

Sender's Contact #

Return to Attachments Summary Create Fax Cover Sheet

Number of Attached Pages (excluding cover sheet)

2. Fax the document to e-QIP:

uesting your investigation.

Lease voer a neet or x a xractament You must provide the number of "Attached Pages" (excluding cover sheet), and enter a contact telephone number for the sender. Generate the fac xover sheet by clicking the "Create Fac Xover Sheet" button. Once generately, the fac xover sheet will appear in a separate new window for rev and printing. The cover sheet (with barcode) must then be printed as black and white image.

If there are problems with the faxed attachment not showing up in on the Summary of Attachments screer and your fax machine indicates that the fax was successfully sent to the e-QIP fax server, contact office

s screen. To return to the Summary of

Instructions

- 3. Select Direct Fax
- 4. Select Next

- In the Fax Attachments to e-QIP Directly section, enter the number of pages for your document. Do not include the fax cover sheet in your number
- 4. Each separate Signature Form or other document you are attaching must be itemized separately and each has its own fax cover sheet
- 5. Type your phone number into the Sender's Contact # field
- 6. Select Create Fax Cover Sheet

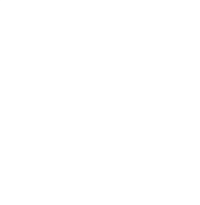

This will create a fax cover sheet that will include your Request Number, Contact information, and a Barcode which will route the attachment to the correct Request in e-QIP.

<u>Note:</u> The fax cover sheet is active for only seven days. You will not be able to fax that cover sheet after that date has expired.

- 7. Print the fax cover sheet
- Fax the cover sheet and the indicated document to the number provided on the cover sheet
- 9. Again, each separate item must have its own fax cover sheet

#### FOR OFFICIAL USE ONLY

Request ID: 1336012 Applicant Name: xyz, xyz (~) Attachment Type: (APP) Attached Pages (Excluding Cover Sheet): 1 Sender Contact #: 111111111 Cover Sheet is Invalid After: Jun 22, 2018 at 10:02 EDT

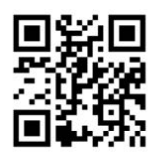

Instructions:

- 1. Print this cover sheet. The barcode must print as a black and white image.
- 2. Put cover sheet on top of the corresponding document.
- 3. Fax cover sheet and document to (202) 606-2340.
- 4. If successful, the fax will be attached to the Request ID specified at the top of this page
- If the faxed attachment does not show up within ten minutes in the "Directly Attached" list and your fax machine indicates that the fax was successfully sent, contact the agency that initiated your Investigation Request.

#### DISCLAIMER

THE DOCUMENTS ACCOMPANYING THIS FAX TRANSMISSION MAY CONTAIN SENSITIVE INFORMATION WHICH IS PRIVILEGED AND IS BEING PROVIDED FOR OFFICIAL GOVERNMENT USE ONLY AND IS PROTECTED FROM UNAUTHORIZED DISCLOSURE BY THE PRIVACY ACT.

IF YOU HAVE RECEIVED THIS TELECOPY IN ERROR, PLEASE IMMEDIATELY NOTIFY THE SENDER AT 111111111 TO ARRANGE FOR RETURN OF THE ORIGINAL DOCUMENTS TO THE SENDER.

FOR OFFICIAL USE ONLY

If the attachment is faxed successfully, it will appear in the Attachments Summary.

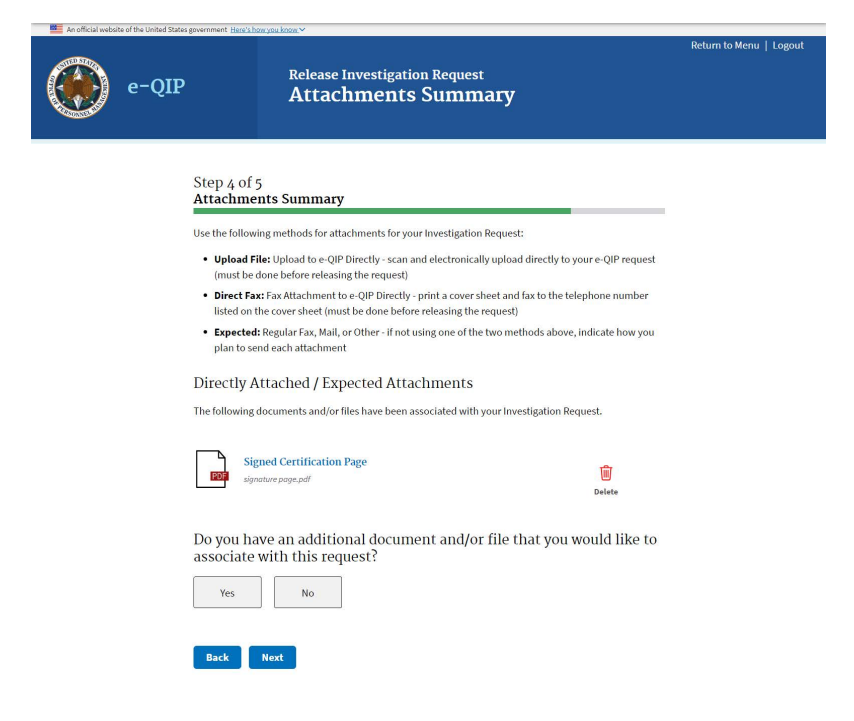

# **APPENDIX D: Expected Attachments**

Another option is to send items by regular fax or mail to your sponsoring agency:

- 1. Select Expected
- 2. Select Next

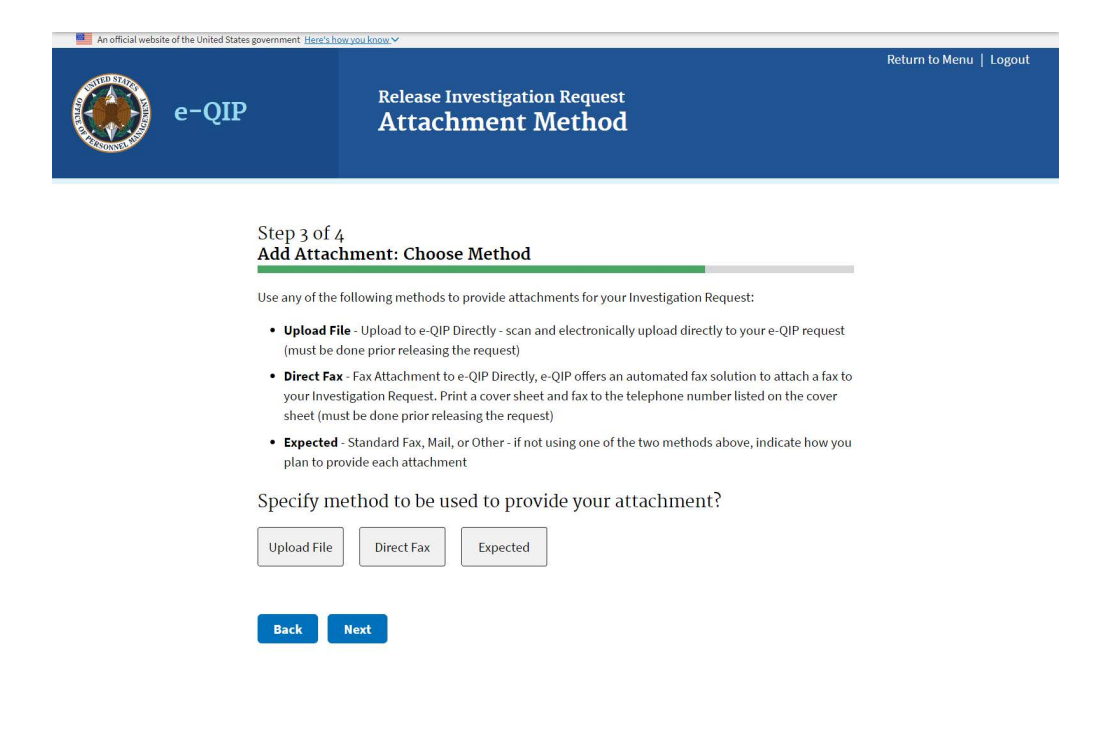

- 3. Provide a description for your attachment
- 4. Indicate how many pages it is
- 5. Select a method of transmission
- 6. Select Add Expected Attachment

| e-QII | Release Investigation Request<br>Add Expected Attachment                                                                                                    | Help   Return to Menu   Logout |
|-------|----------------------------------------------------------------------------------------------------|--------------------------------|
|       | Step 3 of 4         Add Expected Attachment (Standard Fax, Mail or Other)         Add a non-uploaded attachment by providing the information below. This information will help your sponsoring agency know that you are sending additional attachments to be associated with your Investigation Request.         NOTE: Write your Social Security Number and the Request ID number (1335980) on the margin of each attachment you submit. | _                              |
|       | Name/Description       Number of Pages       0       Method of Transmission       Faxed     Mailed                                                                                                    |                                |
|       | Add Expected Attachment Return to Attachments Summary                                                                                                    |                                |

# **APPENDIX E: Two-Factor Authentication**

# <u>Step 1</u>

If you want to use two-factor authentication for future logins by linking your e-QIP account to a device of your choosing you must FIRST click the link "More information" for instructions on what to download on your device. Ensure you choose a device you will have access to the next time you wish to login to e-QIP.

| An official webs              | 🗱 An official website of the United States government <u>Here's how you know.</u> ~                                                                                                    |                                                                    |      |  |  |
|-------------------------------|----------------------------------------------------------------------------------------------------|--------------------------------------------------------------------|------|--|--|
|                               | e-QIP                                                                                                    | Two-Factor Authentication<br>Enroll in e-QIP Google Authentication | Help |  |  |
| e-QIP prov<br>decline to      | e-QIP provides enhanced applicant security with optional Two-Factor Authentication. You may choose to enroll and set up this extra layer of security now, or decline to be asked later. You will need to install an app on your smartphone or an application on your computer if you opt to utilize two-factor authentication. |                                                                    |      |  |  |
| Advant                        | ages of two-factor au                                                                                                    | thentication                                                       |      |  |  |
| • Enhai                       | nced account security                                                                                                    |                                                                    |      |  |  |
| • Multip                      | Multiple layers of protection                                                                                                    |                                                                    |      |  |  |
| Regul                         | ar password updates                                                                                                    |                                                                    |      |  |  |
| <ul> <li>It's free</li> </ul> | e                                                                                                    |                                                                    |      |  |  |
| More infor                    | mation                                                                                                    |                                                                    |      |  |  |
| Enroll                        | Skip for now                                                                                                    |                                                                    |      |  |  |

# Step 2

The instructions on the screen give an overview of the process you will need to follow. FIRST you will need to download a two-factor authentication application to your smartphone, computer or tablet. Again, ensure you choose a device that you will have access to the next time you need to log into e-QIP. After reading the instructions and downloading the application of your choosing to the device of your choice, you may close the browser window or tab within the browser that is displaying the instructions in order to return to the enrollment screen.

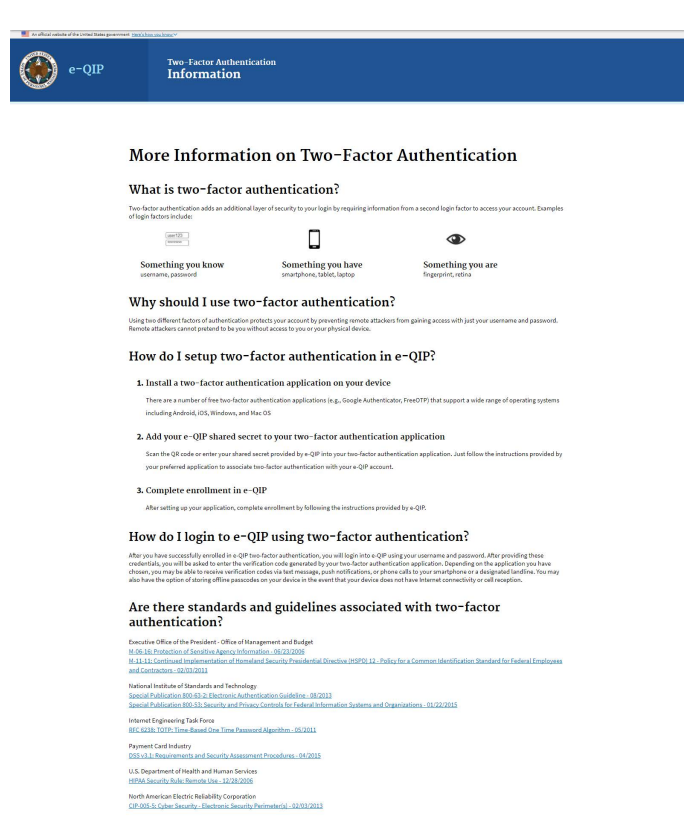

# <u>Step 3</u>

Now that you have installed a two-factor authentication application, you may select the *"Enroll"* button.

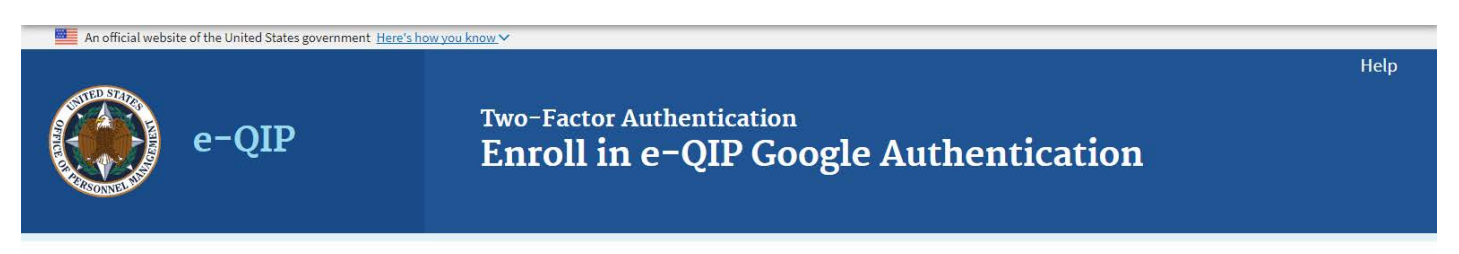

e-QIP provides enhanced applicant security with optional Two-Factor Authentication. You may choose to enroll and set up this extra layer of security now, or decline to be asked later. You will need to install an app on your smartphone or an application on your computer if you opt to utilize two-factor authentication.

#### Advantages of two-factor authentication

- Enhanced account security
- Multiple layers of protection
- Regular password updates
- It's free

#### More information

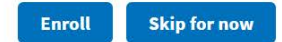

# <u>Step 4</u>

Now that you have an authentication application:

For *smartphones* or *tablets* that can use the QR Barcode (e.g. ): Open the authentication application, manipulate the application to where it is ready to image the QR barcode and hold the smartphone or tablet up to the computer screen. Enter the six-digit number that generates into the "Verification Code" field and then click the **"Submit"** button.

For computers, smartphones, or tablets with authentication applications that require the "Shared Secret" code instead of the QR Barcode: Open the authentication application, manipulate the application to where it is asking for the Shared Secret code and enter the code shown on the e-QIP screen. Enter the six-digit number that generates into the "Verification Code" field and then click the **"Submit"** button.

Note: This code changes every 30-45 seconds so it must be entered correctly and quickly.

You may choose "Skip for now" at any time in order to continue without the Two-Factor authentication in which case you should arrive at the screen to enter your information (Step 11 in this guide).

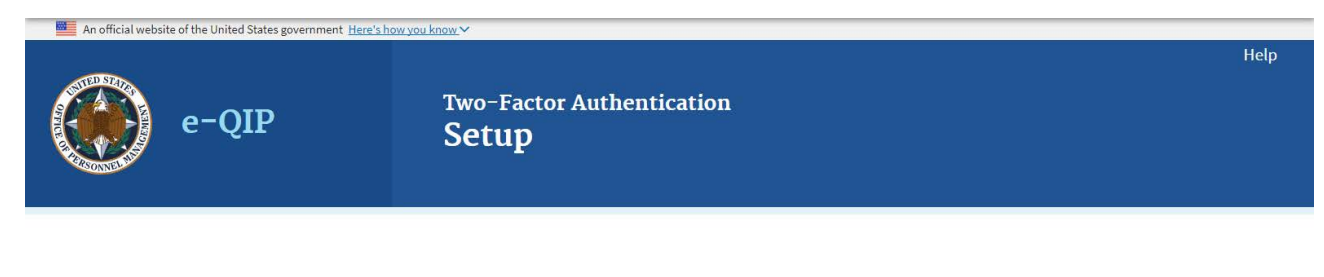

#### Step 1: Install your preferred application

Install your preferred two-factor authentication application on your device.

You will need to install an app on your smartphone or an application on your computer to utilize two-factor authentication.

More information

#### Step 2: Scan or enter your shared secret

Scan the QR code or enter your shared secret into your two-factor authentication application.

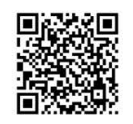

Shared Secret :

#### Step 3: Enter your verification code

Enter the code generated by your two-factor authentication application.

Verification Code

Submit Skip for now

# <u>Step 5</u>

You may now begin entering you data into the investigative form by clicking the link *"Enter Your Data"*. Proceed back to <u>section 5</u> of this guide for more help. If you have more than one agency requesting your information you may have more than one Questionnaire from which to choose. If you need help determining which form to begin entering data into, contact your sponsoring agency for help.

| An official webs | ute of the United States govern                                  | ment Here's how you know Y                                                                   | Help   Logo                                                                                                    | out |
|------------------|------------------------------------------------------------------|----------------------------------------------------------------------------------------------|----------------------------------------------------------------------------------------------------|-----|
|                  | e-QIP                                                            | Select Inve                                                                                  | estigation Request                                                                                                |     |
| - ALAS           |                                                                  |                                                                                              |                                                                                                    |     |
|                  |                                                                  |                                                                                              |                                                                                                    |     |
| Ic               | dentifying Info                                                  | ormation                                                                                     |                                                                                                    |     |
| T                | his is the identifying i                                         | nformation we have on file for you. If any o                                                 | of this information is incorrect, contact the agency that initiated your Investigation Request.                   |     |
| Fu<br>Di<br>Pl   | ull Name: xyz, x<br>vate of Birth: 01/01<br>lace of Birth: boyer | yz (~)<br>/1980<br>s, PA                                                                     |                                                                                                    |     |
| С                | complete an In                                                   | vestigation Request                                                                          |                                                                                                    |     |
| Th               | he following screens v<br>ave any questions or (                 | vill step you through the process for compl<br>concerns, click the "Help" link for more info | pleting an investigation Request. Click on the link below to begin or continue this process. If you<br>formation. |     |
| R                | equest #133601                                                   | 0                                                                                            |                                                                                                    |     |
| Ag               | gency: System Lia                                                | ison Child Testing Begin F                                                                   | Request                                                                                                    |     |
|                  | Start                                                            | Enter Your Data Sign Documents                                                               | s Release Complete                                                                                                |     |
|                  | /                                                                |                                                                                              |                                                                                                    |     |
| R                | equest #133601                                                   | 2                                                                                            |                                                                                                    |     |
| A                | gency: System Lia                                                | ison Child Testing                                                                           | Request                                                                                                    |     |
| Fo               | orm: SF86 2017                                                   | .07                                                                                          |                                                                                                    |     |
|                  | our agency has provid                                            | eed an explanation of why your previous in                                                   | nvestigation request was returned for corrections.                                                                |     |
| L                | Display Previous R                                               | ejection Comments                                                                            |                                                                                                    |     |
|                  | Start                                                            | Enter Your Data Sign Documents                                                               | s Release Complete                                                                                                |     |
|                  |                                                                  |                                                                                              |                                                                                                    |     |
| P                | rior Investigat                                                  | ion Requests                                                                                 |                                                                                                    |     |
| В                | elow is a list of your p                                         | reviously certified Investigation Requests.                                                  | s. You may download the official archival copy of a request by clicking any of the "Download                      |     |
| Ar<br>Si         | rchival Copy" links be<br>ignature Forms" links                  | low. For requests certified within the past 1<br>below.                                      | t 120 days you may also download unsigned signature forms by clicking any of the "Download                        |     |
| -                |                                                                  |                                                                                              |                                                                                                    |     |
|                  | Certification Date                                               | Details                                                                                      | Actions                                                                                                    |     |
|                  | 06/14/2018                                                       | Request #1335979<br>Agency: System Liaison Child Testing<br>Form: SF85 2013-12               | Download Archival Conv<br>Download Signature Forms                                                                |     |
|                  | 06/12/2018                                                       | Request #1335980<br>Agency: System Liaison Child Testing<br>Form: SF86 2017-07               | Download Archival Copy<br>Download Signature Forms                                                                |     |
| _                |                                                                  |                                                                                              |                                                                                                    |     |

**Note for Future Logins:** The next time you login to e-QIP, after entering your username and password you will be prompted only to enter the six-digit verification code. (As shown below.) You simply need to open the authentication application and retrieve the current six-digit number presented. You do not need to scan a QR Barcode or enter a Shared Secret as the device is already associated with your e-QIP account.

If you no longer have access to the device with the authentication application you may request your sponsoring agency to perform an "authentication reset" which will require you to login to e-QIP as if it were your first time logging in.

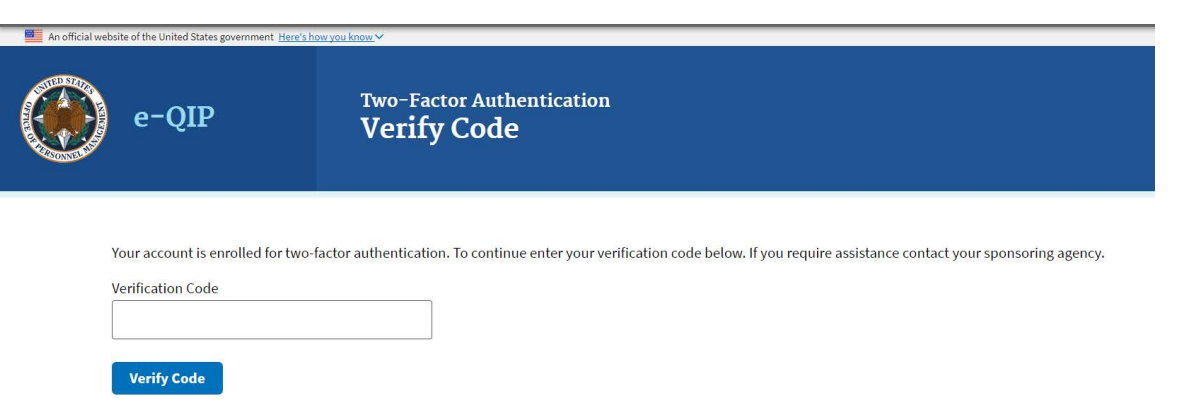

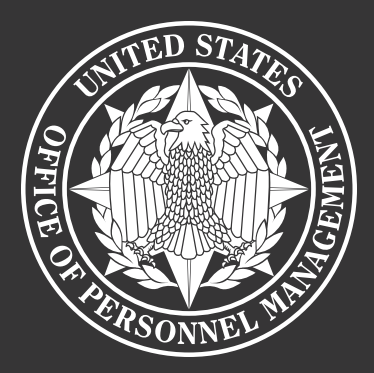

# **U.S. Office of Personnel Management**

National Background Investigations Bureau 1900 E Street, NW, Washington, DC 20415

OPM.GOV

NBIB-02833-04-17